# BeoLink Gateway

Installation Guide English - version 1.1

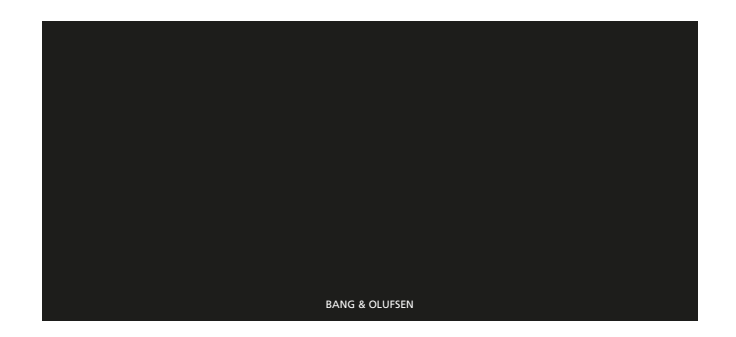

| https:/  | //beoworld.ora |
|----------|----------------|
| inceput/ | , 500          |

| Introduction          | The Beol ink Gateway is developed with the purpose to integrate Bang & Olufsen Beol ink systems (audio and video products) with one or more                                                                                                    |
|-----------------------|----------------------------------------------------------------------------------------------------|
|                       | home automation systems.                                                                                                    |
|                       | The BeoLink Gateway is the successor of the Master Link Gateway.                                                                                                    |
|                       | The BeoLink Gateway is an interface between the Bang & Olufsen BeoLink system on one side and one or more dedicated Home Automation systems on the other side. The Bang & Olufsen BeoLink systems comprises audio and video products regardless of being part of a Network Link system or a Master link system. The Home Automation systems connects regardless of using Ethernet connection or RS232 protocol connection and almost all home automation systems are automatically supported or can be programmed into the solution. |
|                       |                                                                                                    |
|                       | The BeoLink Gateway provides support in two ways:                                                                                                    |
|                       | <ul> <li>Hassle free installation of Bang &amp; Olufsen A/V systems with other control systems and with no use of extra boxes. This is due to the fact that<br/>BeoLink Gateway gets use of an open Ethernet based protocol.</li> </ul>                                                                                                    |
|                       | - Control of the entire home takes in principle place via one remote unit either a Bang & Olufsen remote control, a BeoRemote App or the overlay menus on the TV. Furthermore the installation can be connected to via the Web-interface from anywhere in the Internet.                                                                                                    |
|                       | The concept also supports in easy setup, integration and even easy event programming which means seamless integration of the systems.<br>As such the daily handling takes place using just one touch on the remote to match the moods matching the daily activities.                                                                                                    |
| Designing the Home Au | tomation lavout                                                                                                    |
|                       | The layout of the home installation can be setup and rearranged as desired. By the layout elements, area, zone, systems, resources and macros the entire Home Automation and AV installation can be organized to make operation simple and logic.                                                                                                    |
|                       | Scenes can be set and operated by a single touch. See further description of the concept page 4, and definition of the above mentioned elements page 5.                                                                                                    |
| Help                  |                                                                                                    |
|                       | During setup of the home automation system, note that the Help function in the menu line gives content-based in depth help in terms of definition, examples and lists of choices.                                                                                                    |
| TIPS                  |                                                                                                    |
|                       | Go to <b>BeoWise &gt; Link &gt; BeoLink &gt; BeoLink Gateway &gt; TIPS</b> and lookup e.g.:                                                                                                    |
|                       | <ul> <li>Supported IP cameras</li> <li>How to set up Home Control menu on TV and driver for IHC. KNX and Phillips Hue</li> </ul>                                                                                                    |
|                       | <ul> <li>Links to BeoLink Gateway video demo and setup tutorial</li> <li>etc.</li> </ul>                                                                                                    |
|                       |                                                                                                    |

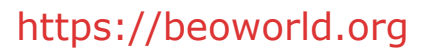

| How to use this installation guide |                                                                                                    | Introduction                                                   |  |
|------------------------------------|----------------------------------------------------------------------------------------------------|----------------------------------------------------------------|--|
|                                    | This installation guide is designed to give the installer the opportunity to understand<br>and follow an installation process in the relevant situation.                | How to use this installation guide                             |  |
|                                    | It will support in achieving a correct setup of BeoLink Gateway and thereby a                                                                                           | Concept                                                        |  |
|                                    | smooth operation.                                                                                                    | Terminology                                                    |  |
|                                    | This installation guide provides:                                                                                                    | Connection panel                                               |  |
| -                                  | Description of concept and defining the terminology used.<br>Guidance in installation and cable connections.                                                            | LED indications                                                |  |
| -                                  | Accessing the BeoLink gateway.                                                                                                    | Installation overview                                          |  |
| -                                  | Setting up the BeoLink Gateway - step by step description of tools and sequence of designing the entire automated home installation.                                    | Mounting                                                       |  |
| -                                  | Index and Table of contents for quick look up of subjects.                                                                                                    | Home Automation systems supported - connection types           |  |
| Warning                            |                                                                                                    | ServiceTool                                                    |  |
|                                    | installation and replacement of parts should be made by Bang & Olufsen certified installers only.                                                                       | Cable connections                                              |  |
| Navigation in this guide           |                                                                                                    | Accessing the BeoLink Gateway                                  |  |
|                                    | When the guide is opened, it automatically opens in Full Screen Mode (can be left<br>as desired, see below). This is primarily done to entimice the usability of screen | Setup of BeoLink Gateway                                       |  |
|                                    | reading. There are several ways to navigate when using the guide, see the survey of keys, shortcuts and hot keys below:                                                 | Connection specifications                                      |  |
|                                    |                                                                                                    | Index                                                          |  |
|                                    | <ul> <li>✓ ✓ ✓ (arrow keys on the keyboard) havigates to the next page</li> <li>↑ / ← (arrow keys on the keyboard) navigates to the previous page</li> </ul>            |                                                                |  |
|                                    | Navigates you to the previous view                                                                                                    |                                                                |  |
|                                    | (Esc button ) exits Full Screen Mode (press Ctrl + L to return to Full Screen Mode).                                                                                    |                                                                |  |
|                                    | Another feature to optimise the navigation is the navigation icons at the bottom of the screen (see below for explanation).                                             |                                                                |  |
|                                    | Navigates you directly to the start page                                                                                                    |                                                                |  |
|                                    | Navigates directly to the table of contents (these are active links - cli                                                                                               | ck the link to be directed directly to the associated section) |  |
|                                    | Prints the document - the print dialogue box opens ( <b>Ctrl</b> + <b>P</b> also br                                                                                     | ings up this feature)                                          |  |
| Navigation TIP                     |                                                                                                    |                                                                |  |

The right side of this page and the Table of Contents, page 3, acts as an active table of contents. Simply click the subject you want and you are transferred to the section in question.

| One remote                    |                                                                                                    |
|-------------------------------|----------------------------------------------------------------------------------------------------|
|                               | One remote control solution can control each product or function in the entire setup. Furthermore more products and functions can be programmed to scene settings as desired     |
|                               | Just mentioning a few: light, shades/blinds, temperature regulation, On/Off functions, audio, video, surveillance camera.                                                        |
| Scenes                        |                                                                                                    |
|                               | Scenes could be: cinema mode, dining mode, good night, coming home, leaving home, start heating/cooling, view door camera, party, etc.                                           |
| One touch operating principle |                                                                                                    |
|                               | Just by one touch the above scenes are activated. This is despite which operating solution that is chosen. And operation possibilities are of course adapted to the tool chosen. |
|                               | I ne tools are:<br>Bang & Olufran ramata cantral: Band, BanE/Bané, BanBamata Ona                                                                                                 |
|                               | - baily & Oldisen remote control. beo3/beo3/beo3/beo8, beoxempte One.                                                                                                    |
|                               | - ReoRemote Ann on iOS based band held devices                                                                                                    |
|                               | <ul> <li>TV overlay.</li> </ul>                                                                                                    |
| Setup                         |                                                                                                    |
| p                             | Almost similarly simple is the setting up of the home automation system in the BeoLink Gateway as well as creating macros to be executed when an event happens.                  |
|                               | Almost total freedom exists in designing the home automation control system by creating the areas, zones and placing the systems and resources.                                  |
|                               | These terms and use are explained in this Installation Guide.                                                                                                    |
|                               | To make a better overview of the home automation installation, the project is organized in: Areas, Zones, Systems and Resources.                                                 |
|                               | An Area is subdivided in Zones. Systems (i.e. the BeoLink system and the various home automation systems) are organized under Systems.                                           |
|                               | Note: There is full flexibility in organizing the structure, although it is recommended to arrange the systems in the 'global' area/'global' zone and to                         |
|                               | built and organize a logical structure as desired matching the surroundings that the entire home automation solution shall cover.                                                |
|                               | These can later be reorganized, renamed, deleted and subdivided further.                                                                                                    |
|                               | are all regarded as <b>Resources</b> .                                                                                                    |
|                               | In the <b>Resource</b> page the linking between a product and a zone is assigned.                                                                                                |
| Current configuration         |                                                                                                    |
|                               | Every time changes are made - in any of the configuration menus - the changes takes effect immediately - this is the 'current configuration'.                                    |

| Terminology |                                                                                                    |
|-------------|----------------------------------------------------------------------------------------------------|
|             | Notation:                                                                                                    |
|             | Often the terms area and zone or area/zone are mentioned at the same time and the notation 'global' area/'global' zone is often used.                                                                                                    |
| Project     |                                                                                                    |
|             | The project dialogue is holding information about where the BeoLink Gateway is used. The display name will be displayed in user interfaces identifying the installation e.g. by family name, name of house or any other short name.                         |
|             | All other information in this page is only visible when opening the <b>Project</b> page, giving details on identifying the installation, who has made the installation and contact information. See page 21.                                                |
| Areas       |                                                                                                    |
|             | One area may be sufficient to circumscribe the premises that the home automation setup is influencing. Where the premises are huge, complex or it is just desired to organize in smaller units, more areas may be created to subdivide the entire premises. |
|             | Examples could be an area for each floor level; another example could be to subdivide in living house, courtyard, pool area, and guest house. In short the number of areas is a matter of subdividing into smaller entities                                 |
|             | Areas can be added, renamed and removed                                                                                                    |
|             | Note: each area is subdivided in zones; see below.                                                                                                    |
| global area |                                                                                                    |
|             | A special area is named 'global' that is a virtual area. The content can be 'reached' from any other area or zone. The 'global' area is per default subdivided in a 'global' zone'; see below. The 'global' area can be renamed or deleted.                 |
| Zones       |                                                                                                    |
|             | Zones are logical entities that are used to subdivide an area. As an example, the living house area may be subdivided into: Kitchen, living room, sleeping zone, garage etc.                                                                                |
|             | Zones are place holders for resources (see page 30). In the Resources menu the resources (systems) are assigned to the zones.                                                                                                    |
|             | Zones can be added, renamed and removed. Zones can be assigned an icon (except for the 'global' zone), that will be shown in the user interfaces.                                                                                                    |
| global zone |                                                                                                    |
|             | A special zone called 'global' exists per default under the 'global' area. The 'global' zone can be renamed if desired. The global zone is the placeholder for resources (see page 30) that apply to more zones or the entire premises.                     |
|             | The global zone is typically a utility room.<br>The 'global' zone can be renamed only and cannot be assigned an icon                                                                                                    |
|             | The systems, e.g. BeoLink and home automation systems can be placed in the global zone together with virtual resources; see page 7.                                                                                                    |
|             |                                                                                                    |

| Syst | Tems                     |                                                                                                    |
|------|--------------------------|----------------------------------------------------------------------------------------------------|
|      |                          | Three types of systems exists as explained below.                                                                                                    |
|      | BeoLink system           |                                                                                                    |
|      |                          | The BeoLink System (i.e. all Bang & Olufsen products based on Network Link and Master Link that are connected to the BeoLink Gateway) is regarded as an internal system. The BeoLink System can only appear once in the installation. The BeoLink System is per default assigned to the 'global' area/ 'global' zone' |
|      | Home Automation systems  |                                                                                                    |
|      |                          | Each Home Automation system is assigned to an 'area/zone'. This is despite the Home Automation system, may serve more zones where each of the products the system consists of are placed.                                                                                                    |
|      |                          | Systems are invisible in the daily use from a user interface point of view. The Home Automation systems may consequently be assigned to the 'global' area/'global' zone. Systems are usually assigned to zones by the installer in the Systems page.                                                                  |
|      |                          | The products making up the system are linked to the area/zone in which it is physically placed. This is assigned in the Resource page.                                                                                                    |
|      | Virtual Resource systems | A Virtual Resource system is per default assigned to the 'global' area/'global' zone. The Virtual Resource system is the place holder for virtual resources.                                                                                                    |

| Resources        |                                                                                                    |
|------------------|----------------------------------------------------------------------------------------------------|
|                  | Resources typically fall into a group as e.g.: button, function, device etc.                                                                                                    |
|                  | Resources are identified by:                                                                                                    |
|                  | - Zone: The zone they belong to.                                                                                                    |
|                  | - Name: A name for easy identification. (The name can be 200 characters in length. The ASCII characters from 32 to 126 (incl.) can be used.)                                                                                 |
|                  | - Type: A type e.g.: button, function, device etc.                                                                                                    |
|                  | - Address: An address that is a unique identifier. The format of the identifier is system dependant.                                                                                                    |
|                  | When a resource is placed in an area/zone that are later reorganized i.e. deleted, the resource must also be reorganized. The area/zone can first be deleted when no resource or system is related - else a message appears. |
| Virtual Resource |                                                                                                    |
|                  | A Virtual Resource is typically a button (scene) operated from the user interface, and it is programmed by a macro. A 'Virtual Resource' is per default assigned to the Virtual Resource system.                             |
|                  | A Virtual Resource has no function itself, but the related macro executes the programmed user actions.                                                                                                    |
|                  | The 'BeoLink' system (as concept) is per default assigned to 'global' area/'global' zone.                                                                                                    |

| https:/ | /beowor | ld.org |
|---------|---------|--------|
|         | /       |        |

| Macros   |                                                                                                    |
|----------|----------------------------------------------------------------------------------------------------|
|          | Macros are used to organize interaction between the different devices in the home installation.                                                     |
|          | A macro consists of events and commands. When an event happens the commands will be executed in order. In other words, the Macro is                 |
|          | triggered wether it is physical (e.g. a button) or virtual (on a user interface).                                                                   |
|          | Macros are assigned to zones where the event takes place, even when it is physical or virtual.                                                      |
| Events   |                                                                                                    |
|          | Events are represented by a code for each row of the event list (any code start with: 'area'/'zone'/'type'/'name' followed by a value or an action. |
|          | An event is either of the three types:                                                                                                    |
|          | - Resource event, matching a specific event on a specific resource.                                                                                 |
|          | Example: LIGHT 3 was pressed on the TV in the dining room.                                                                                          |
|          | - Generic event, apply to a set of similar events throughout the house. (more zones).                                                               |
|          | Example: a button named PARTY was pressed on any zone, any area.                                                                                    |
|          | - System event, include calendar and astronomical clock events, front panel button events and system connectivity events.                           |
| Commands |                                                                                                    |
|          | Commands are the actions executed whenever a macro is triggered.                                                                                    |
|          | Commands can be either of the four types:                                                                                                    |
|          | - Generic commands apply to any area or zone, with the option to select the same area or zone where the event was generated.                        |
|          | - Resource commands apply to a specific resource.                                                                                                   |
|          | - System commands act directly on the systems that support them.                                                                                    |
|          | - Macro commands call other macros, or act on other macros.                                                                                         |

## BANG & OLUFSEN

| Interfaces       |                                                                                                    |  |
|------------------|----------------------------------------------------------------------------------------------------|--|
|                  | In the Interface page settings and handling of: users and user rights; configuring A/V products, cameras; zones and favourites lists are made.<br>The following is just an overview; see details page 40. |  |
| Users            | The users with administrator rights can create new users and handle user properties and user rights                                                                                                    |  |
| B&O Products     | Settings for each AM product and related sources can be handled: i.e. which source buttons to display on the Beol ink App                                                                                 |  |
| Cameras          | Settings for each A v product and related sources can be nandica, i.e. which source battons to display on the beoLink App                                                                                 |  |
| Carrieras        | Setting up cameras is made from this subpage.                                                                                                    |  |
| Zones setup      | For each zone, the resources are listed and some settings can be changed and the resource can be made hidden/visible.                                                                                     |  |
| Favourites Lists | Is a list of provided channels for radio or TV (e.g. subscribed to). Examples are Boxer, ViaSat, Sky, etc.<br>With each of these source providers, it is possible to set up favourite channels.           |  |
| User Interfaces  |                                                                                                    |  |
| Webpanel         |                                                                                                    |  |
|                  | Access BeoLink Gateway using a web-browser on a computer and<br>enter the IP address (e.g. 192.168.1.10) as URL.                                                                                          |  |

📍 CINEMA LIGHT

BeoLink App on a hand held device.

Via iOS based devices using the BeoLink App. Note that the device must access the same home router/AP as the BeoLink Gateway is connected to.

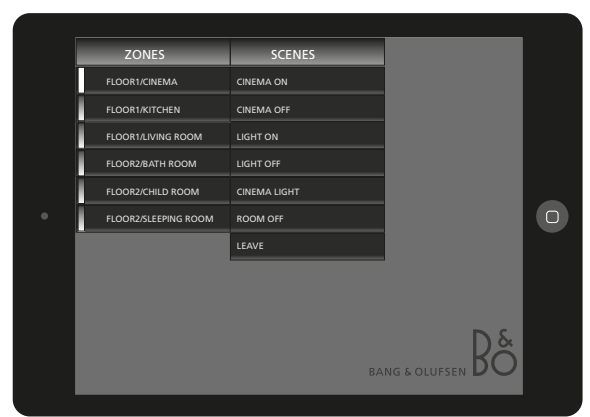

TV overlay

Via Network Link based TVs, using a remote control:

- BeoRemote One: Add HOME CONTROL to the TV LIST. It is recommended to keep the HOME CONTROL as one of the top positions in the displayed for easy accessibility.
- Beo4 (Type 1710 or newer and with Database 1.30: check by your Bang & Olufsen retailer). Add HOME CONTROL to the TV LIST.

It is recommended to keep the HOME CONTROL as one of the top positions in the displayed for easy accessibility.

 Beo4 (Type 1710 and newer; with old FirmWare). Add RETURN to LIST (Stby+LIST, then press <Centre> and select AV? using <Centre up> and press <Centre>, then select REMOTE using <Centre up> and press <Centre>, and ADDED is shown to confirm selection. Press and hold BACK to leave setup.

It is recommended to keep the HOME CONTROL as one of the top positions in the displayed for easy accessibility.

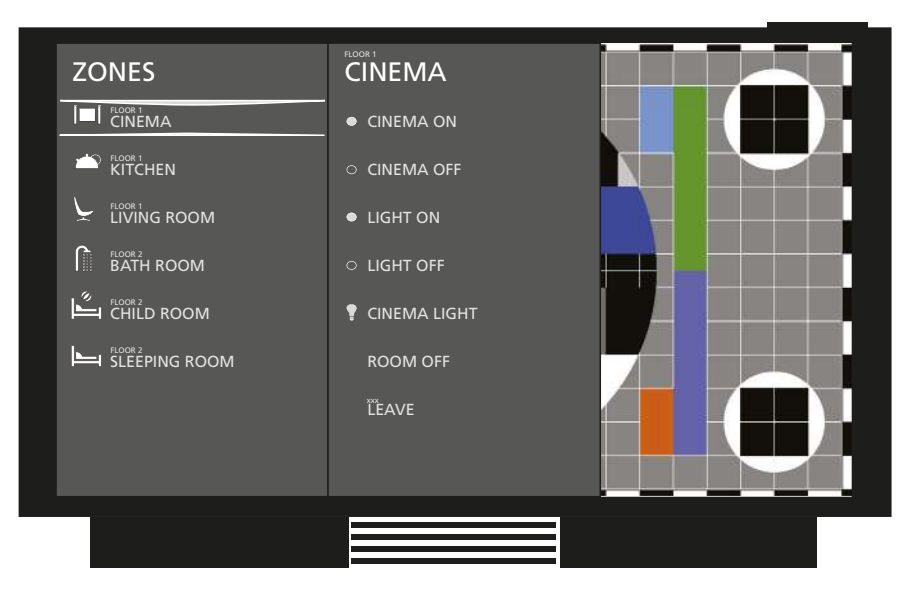

Network source

Network source is a source selected from another Network Link product (borrowed source).

## BANG & OLUFSEN

Connection panel

| USB (RS232)      |                                                                                                    |                                                         |
|------------------|----------------------------------------------------------------------------------------------------|---------------------------------------------------------|
| 5V = USB (RS232) | The <b>USB</b> sockets (two pieces) are for RS232 and RS485 connections to Home                                                                                  |                                                         |
| 0.54             | Automation systems. A USB to RS232 (D-SUB 9) cable is needed; e.g. Bang & Olutsen<br>Part No. 6100051. For RS485 connections an RS232 to RS485 converter must be |                                                         |
|                  | added to the above mentioned cable.                                                                                                    | 5V=<br>0.5A USB (RS232)                                 |
|                  | When more than two system using RS232 protocol are connected a USB hub is                                                                                        |                                                         |
|                  | needed.                                                                                                    | RJ45                                                    |
| NETWORK LINK     | The NETWORK LINK conjugation for DIAE connectors to connect the Dealink Cotoway                                                                                  |                                                         |
| ■ NETWORK LINK   | to the Network Link switch or B&O Recommended Router. The BeoLink Gateway will                                                                                   | MASTER LINK                                             |
|                  | either receive an IP address via DHCP or have a static IP address; see page 19.                                                                                  | © []                                                    |
|                  | IP-based Home Automation systems are connect to the Network Link in the same way.                                                                                | <u>М</u>                                                |
|                  | Network Link Product Cable and Network Link Installation Cable, Cat 7 quality, are                                                                               | LED • O SETUP BUTTON                                    |
| ~                | recommended to avoid non-desired hoise and interference.                                                                                                    |                                                         |
|                  | The mains socket is for the connection to the mains.                                                                                                    |                                                         |
| MASTER LINK      |                                                                                                    |                                                         |
|                  | The MASTER LINK sockets (RJ45 and ML) are used to connect products connected in a N                                                                              | Master Link system. This makes it possible to control a |
|                  | compatible audio and video system throughout the entire setup. The connections in the F                                                                          | RJ45 socket are also found in the ML socket; see        |
|                  | page 58.                                                                                                    |                                                         |
|                  | The <b>RJ45</b> socket is used if the Master Link cable is equipped with an RJ45 plug.                                                                           |                                                         |
|                  | The <b>ML</b> socket is used if the Master Link cable is equipped with a Master Link plug.                                                                       |                                                         |
| SETUP BUTTON     |                                                                                                    |                                                         |
|                  | The SETUP BUTTON can be used during normal operation by pressing and holding the b                                                                               | utton; see page 12.                                     |
| LED              |                                                                                                    |                                                         |
|                  | The LED indicator gives feedback about the status of the system and about functions cho                                                                          | sen with the SETUP BUTTON; see page 12.                 |

## BANG & OLUFSEN

Functions - by Setup button

### LED indications

The LED in the lover edge of the connection panel gives feedback about the system status of the BeoLink Gateway.

| Green            | Red              | Description                 |
|------------------|------------------|-----------------------------|
| Solid            | -                | Normal operation            |
| Flashing quickly | Flashing quickly | Critical error              |
| -                | Solid            | H8/FEP/FPGA update          |
| Flashing slowly  | -                | Software update/System boot |
| -                | Flashing slowly  | Master Link synchronization |

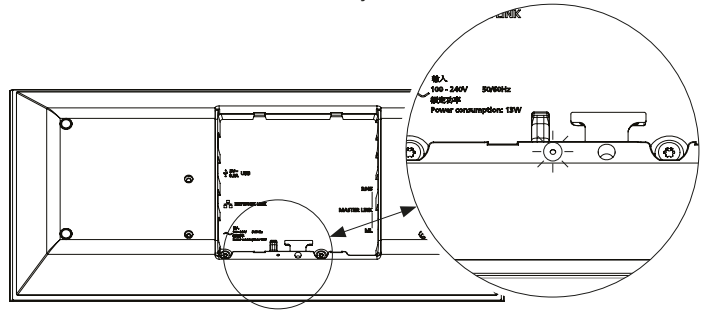

The **Setup** button placed next to the LED provides a number of functions as described in the following.

- Press and hold the **Setup** button and the system will cycle through the functions. The LED indicates the function number by flashing red a number of times: function no 1 = one flash, function no 2 = two flashes, etc.
- Count the number of red flashes while holding the **Setup** button, and when the desired number is reached let go the button.
- The LED indicator starts to flash red.
- To confirm the function execution the setup button should be pressed again within 3 seconds.

| No. | No. Function Description  |                                                      |  |
|-----|---------------------------|------------------------------------------------------|--|
| 1   | System event              | Executing macros with EVENT                          |  |
| 2   | Reset password to default | 'Password' to factory default                        |  |
| 3   | Fixed IP-address          | Enables the default static IP-address (192.168.1.10) |  |
| 4   | Factory default           | Erases configuration and settings                    |  |
| 5   | -                         | -                                                    |  |
| 6   | Dynamic IP-address        | Enable DHCP (dynamic IP-address)                     |  |

## BANG & OLUFSEN

Installation overview

Basically there are two different types of connections between BeoLink Gateway and the supported device (home automation systems). **Ethernet** or **USB/RS232** connection. The connection types are illustrated below:

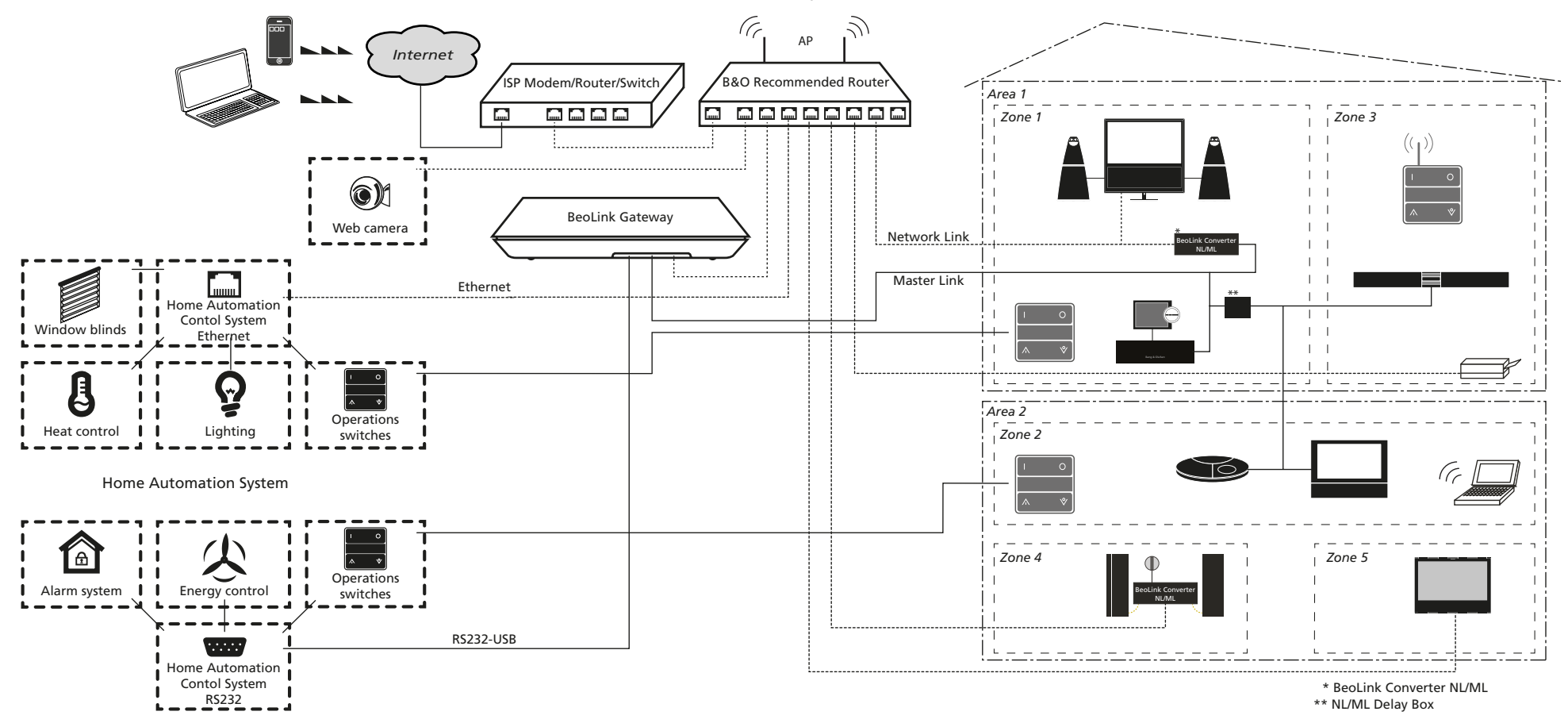

### BANG & OLUFSEN

#### Mounting

Rack mounting

A rack-mount installation is preferred if possible. The below illustration is an example of how to place a BeoLink. The BeoLink Gateway may be placed front most in the subrack which also has room for another 4 similar products (BeoLink Gateway, BeoLink Converter NL/ML) and/or other Bang & Olufsen products; see **BeoWise** > **3rd party products** > **Brackets** for possible solutions supported by Bang & Olufsen: see <u>rack mount</u>.

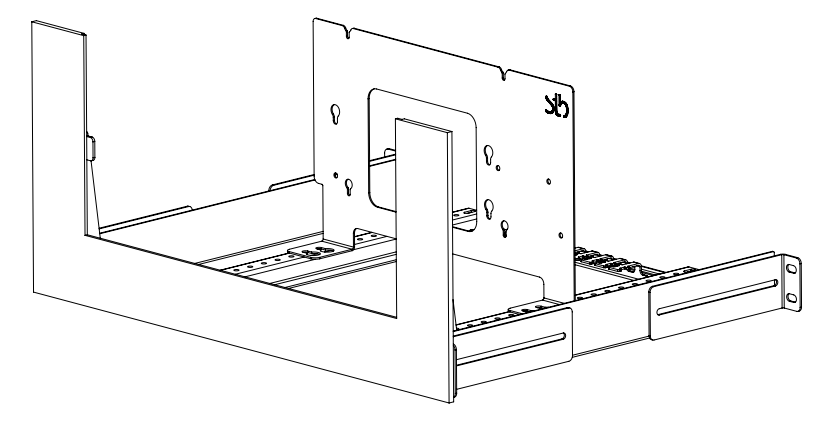

#### Rack-mount warnings

Operating temperatures.

The operating ambient temperature of the rack installation may be higher than room ambient temperature. Therefore, consideration should be given to installing the equipment in an environment compatible with the maximum ambient temperature of +50°C (+122°F).

Reduced air flow

Installation of the equipment in a rack should be such that the amount of airflow required for safe operation of the equipment is not compromised.

## **BANG & OLUFSEN**

Wall mounting

A wall bracket (optional) exists (Bang & Olufsen Part No.: 1200225)

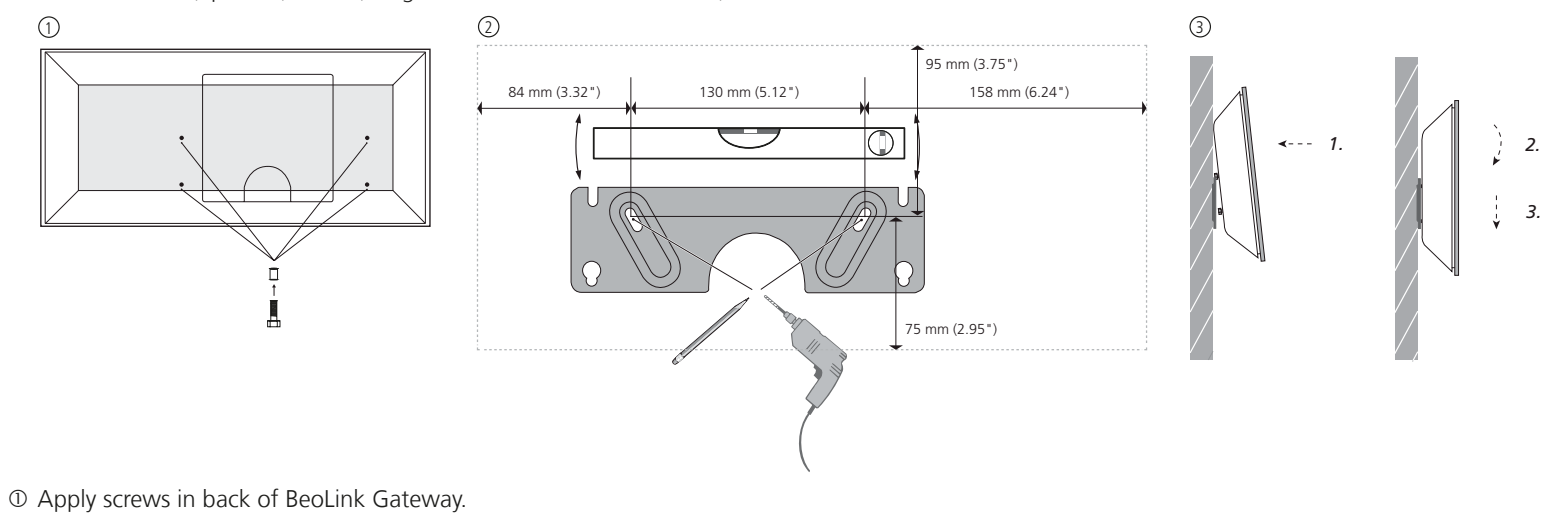

② Mount bracket plate on wall.

③ Place screws in recess as shown.

### Shelf placement

When rack-mount installation is not possible, the BeoLink Gateway can be placed on its feet on a stable surface. Such shelf could also be in a 19" rack. A shelf can take both a BeoLink Gateway and a BeoLink Converter NL/ML placed side-by-side.

#### Home Automation systems supported - connection types

The below table gives an instant overview - as per date while writing - of systems supported and their connection type.

See **BeoWise** > **3rd party products** > **Home Automation** for an up-to-date list of supported systems.

| Home Automation system drivers                                     | Ethernet connection | RS232 connection | RS485 connection |
|--------------------------------------------------------------------|---------------------|------------------|------------------|
| Clipsal                                                            | +                   |                  |                  |
| Conson Concept XP (converter from RS485 to RS232 is needed)        |                     |                  | +                |
| Custom Strings                                                     | +                   | +                |                  |
| Dynalite                                                           |                     | +                |                  |
| KNX (EIB KNX, Busch Jaeger)                                        | +                   |                  |                  |
| KNX (FT 1.2, PEI-IOmode)                                           |                     | +                |                  |
| KNXnet (IP tunneling)                                              | +                   |                  |                  |
| Legrand Bticino                                                    | +                   |                  |                  |
| LK IHC (Intelligent House Control, Viewer models only, LexControl) | +                   |                  |                  |
| Lutron: Grafik Eye (GRX), Grafik QS (QSE), Radio RA                | +                   | +                |                  |
| Lutron: Home Works, Home Works QS, Home Works Radio Ra2,           | +                   |                  |                  |
| Lutron Home Works Interactive                                      |                     | +                |                  |
| Phillips Hue                                                       | +                   |                  |                  |
| Smart House                                                        | +                   | +                |                  |
| Vantage                                                            | +                   | +                |                  |
| Velux                                                              | +                   | +                |                  |

| Home Automation Control systems * | Ethernet connection | RS232 connection | RS485 connection |
|-----------------------------------|---------------------|------------------|------------------|
| Crestron                          | +                   | +                |                  |
| AMX                               | +                   | +                |                  |
| Control4                          | +                   | +                |                  |
| Beckhoff                          | +                   | +                |                  |

! Do not use RS232 cables that exceed 10 metres. Cable length of 2 to 5 metre is recommended.

Use the **Help** function in the BeoLink Gateway **Setup** > **System** regarding details on the BeoLink products and individual home automation systems.

\* Drivers are available on www://mlgw.bang-olufsen.dk/drivers.html and does not support two way status from Network Link Prodducts.

| ServiceTool     |                                                                                                    |
|-----------------|----------------------------------------------------------------------------------------------------|
|                 | Connect the ServiceTool to the BeoLink Gateway which will support in the following areas:                                                     |
|                 | - SW update.                                                                                                    |
|                 | - Web interface.                                                                                                    |
| Software Update |                                                                                                    |
|                 | This ServiceTool page is used for SW update of the BeoLink Gateway. The available SW packages on the ServiceTool Computer can be searched for |
|                 | and be installed. Follow instructions on the ServiceTool page.                                                                                |
| Web interface   |                                                                                                    |
|                 | The Web panel can be viewed on the ServiceTool screen.                                                                                        |
| Connection      |                                                                                                    |
|                 | The ServiceTool can access the BeoLink Gateway either via the home router/AP or by a direct cable from the Ethernet socket of the computer to |
|                 | the Network Link (Ethernet) socket of the BeoLink gateway.                                                                                    |

## BANG & OLUFSEN

### Cable connections

- Connect the Ethernet socket using a Network Link Product Cable to the B&O Recommended Router or to the ISP Router/switch, see page 13.
   [See BeoLink Handbook regarding Active Infrastructure - Network Setup and regarding appropriate cables].
- Connect the Master Link cable from the installation to the ML socket.
   [See BeoLink Handbook for appropriate cables].
- Connect the RS232 cable to RS232 based system(s) or to a powered USB hub that connects to RS232 based systems.

[The USB to RS232 cable converter has Bang & Olufsen Part No.: 6100051].

- Mount mains cable in the wire holder as illustrated.
- Mount BeoLink Gateway in the rack system, wall bracket or place it on a stable surface.

Now BeoLink Gateway is ready for setup.

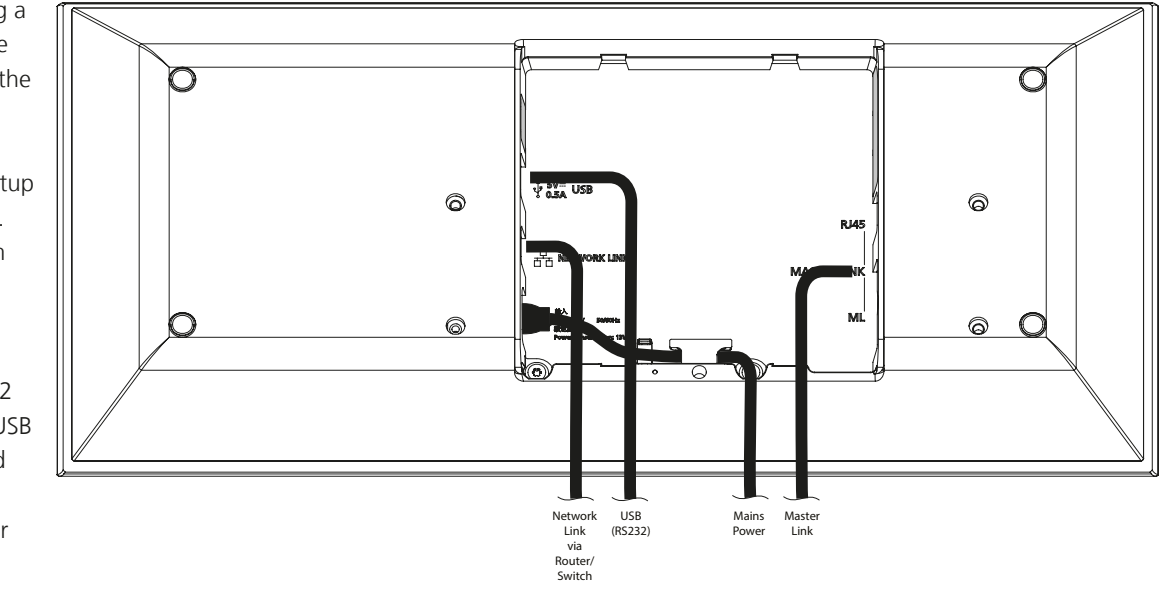

| Accessing the BeoLink Gateway      |                                                                                                    |
|------------------------------------|----------------------------------------------------------------------------------------------------|
|                                    | When BeoLink Gateway is delivered, it is per default set to DHCP. This means it gets its IP address from the router it is connected to.                                                                                                    |
|                                    | Assess to the Declink Category and he done in memory one of which three are dealty with in the following                                                                                                    |
|                                    | Access to the Beolink Gateway can be done in more ways, of which three are dealt with in the following.                                                                                                    |
| Accessing in DHCP mode             |                                                                                                    |
|                                    | The BeoLink Gateway gets its IP address from the router it is connected to (the ISP router or the B&O Recommended Router). Similarly connect the                                                                                            |
|                                    | computer to the router, and enter the IP-address of the router (e.g. 192.168.1.1) in the network browser and look-up the IP-address allocated the                                                                                           |
|                                    | BeoLink Gateway. The computer must be in DHCP mode.                                                                                                    |
|                                    | Enter this address in the network browser to access the web-interface of the BeoLink Gateway.                                                                                                    |
| Accessing in static IP address mod | le                                                                                                    |
|                                    | When the BeoLink Gateway is assigned a static IP-address, according to the network plan determined by the router, the web-interface of the                                                                                                  |
|                                    | BeoLink Gateway can be accessed by entering this address in the network browser.                                                                                                    |
|                                    | To access the BeoLink Gateway in this way, it must first be connected (in DHCP mode) to the router and the static IP-address is then set as                                                                                                 |
|                                    | described in Network settings page 22.                                                                                                    |
| Accessing directly                 |                                                                                                    |
| 5                                  | The BeoLink Gateway is set to fixed IP-address mode by activating the Setup button function (3); see page 12.                                                                                                    |
|                                    | The computer and the Network Link socket of the BeoLink Gateway must be connected directly to each other using an Ethernet cable. The computer must have an IP address in the same range, e.g. 192.168.1.11 with subnet mask 255.255.255.0. |
|                                    | The BeoLink Gateway is then accessed directly by the factory default IP-address: 192.168.1.10 entered in the network browser.                                                                                                    |
|                                    | This method can also be used if the IP address is forgotten.                                                                                                    |
| Discover IP addresses              |                                                                                                    |
|                                    | There are more ways to find out which IP address a device has in a network. The rfollowing metds are examples:                                                                                                    |
| -                                  | Use a network scanner/IP-scanner, e.g. the free-ware: Fing. Best result is obtained using a hand held device; remember to access the Wi-Fi network used for the BeoLink Gateway.                                                            |
| -                                  | Use the BeoLink Setup App; remember to access the Wi-Fi network used for the BeoLink Gateway.                                                                                                    |
| -                                  | Use a computer on the same network as the BeoLink Gateway and using e.g. the Safari browser. Lookup BLGW.local as URL and the Bonjour                                                                                                    |
|                                    |                                                                                                    |

| Accessing the web interface |                                                                                                    |                        |
|-----------------------------|----------------------------------------------------------------------------------------------------|------------------------|
|                             | To access the web-based user interface:                                                                                   |                        |
|                             | - Open a web browser and enter the IP-address chosen to be used for the BeoLink Gateway in the address field and          | d press <b>Enter</b> . |
|                             | Now the BeoLink Gateway web interface appears.                                                                            | RANG & OI HESEN        |
|                             | Two choices are available:                                                                                                | BeoLink Gateway        |
|                             | - WEBPANEL is chosen to operate the Home Automation system via this interface. The entire Home Automation                 |                        |
|                             | installation can he operated by various methods, see page 5.                                                              | WEBPANEL               |
|                             | - SETUP is chosen to get access to all settings possible in the BeoLink gateway, see page 20.                             | SETUP                  |
| SETUP                       |                                                                                                    |                        |
|                             | - Press the SETUP button to access the BeoLink Gateway setup functions.                                                   |                        |
|                             | The setup functions are used for first time setup or any other setup of the system.                                       |                        |
|                             | Now the login box appears.                                                                                                |                        |
| First time login            |                                                                                                    | Login                  |
| riist time login            | Type (admin) in both fields and click Login                                                                               |                        |
|                             | (The Liser name 'admin' evists nor default and cannot be changed whereas the related <b>Password</b> can be               | User                   |
|                             | changed by the user later); see page 41                                                                                   | Paceword               |
|                             | changed by the user later), see page 41.                                                                                  |                        |
| User login                  |                                                                                                    |                        |
|                             | Other users can be created by entering a unique user name and a related password; see page 40.                            | Login                  |
|                             | Users can login either using their <b>User</b> name and related <b>Password</b> that is given access rights; see page 40. |                        |
|                             | Now the web-based setup interface appears by opening the <b>Project</b> page on the screen; see page 21.                  |                        |
| WERDANEL                    |                                                                                                    |                        |
|                             | The WEBPANEL button is used to operate the entire system via this Web-interface                                           |                        |
|                             |                                                                                                    |                        |
| User interfaces             |                                                                                                    |                        |
|                             | See page 9.                                                                                                    |                        |

| Set up the BeoLink Gateway |                                                                                                    |                                                                                                    |                                                                  |                                                             |
|----------------------------|----------------------------------------------------------------------------------------------------|----------------------------------------------------------------------------------------------------|------------------------------------------------------------------|-------------------------------------------------------------|
|                            | After login to the BeoLink Gateway, the menu bar is prese                                                                                                    | ented and the <b>Project</b> menu is op                                                                   | ened per default.                                                |                                                             |
|                            | In the following the menus in the menu bar (see below) a                                                                                                    | nd their submenus will be presen                                                                          | ted, describing the func                                         | tions provided.                                             |
|                            | Project Setup Zones Systems Resources Macros Interfaces                                                                                                    | Tools - Configuration - Help                                                                              |                                                                  |                                                             |
| Project                    |                                                                                                    |                                                                                                    |                                                                  |                                                             |
|                            | The Project page (see illustration to the right) is used to state information regarding the project that the                                                                                                    | Project Setup Zones Systems                                                                               | Resources Macros Interfaces                                      | Tools - Configuration + Help                                |
|                            | BeoLink Gateway is part of.                                                                                                    | Project name                                                                                              | Installation Guide                                               |                                                             |
|                            | The information entered are useful in any later service situation                                                                                                    | Display name                                                                                              | IG development                                                   |                                                             |
|                            |                                                                                                    | Installer name                                                                                            | ABW                                                              |                                                             |
|                            | Note: Only the Display name is visible in the user interfaces except the Webpanel (access directly on the                                                                                                    | Installer contact                                                                                         | 454334                                                           |                                                             |
|                            | BeoLink Gateway).                                                                                                    | BeoLink Gateway v1.1.0.18251                                                                              |                                                                  | System connection status BeoLink KNX - EIB                  |
| -<br>-<br>-                | Project name i.e. a distinguishing name for the project/<br>setup; any name, number etc.<br>Display name: i.e. a name of the BeoLink Gateway that wi<br>the family name or the name/number of the house.<br>Installer name: i.e. name or initials of the installer in case of<br>Installer contact: i.e. phone number, and company name, | ill be shown in all interfaces: Beo<br>of returning a question/comment<br>technician name, installer name | Link App, WEB panel etc<br>to this.<br>re. the installer who mac | :. Examples of display name are:<br>de the installation and |
|                            | programming of the BeoLink Gateway Setup.                                                                                                    |                                                                                                    |                                                                  |                                                             |

| Setup      | <ul> <li>In the Menu line click the tab Setup to go to Setup pa<br/>Protocol.</li> </ul> | ge that provides setting                        | s in three areas: <b>Netw</b>    | ork settings, Date &     | Time and Integration                 |
|------------|------------------------------------------------------------------------------------------|-------------------------------------------------|----------------------------------|--------------------------|--------------------------------------|
| Network    |                                                                                          |                                                 |                                  |                          |                                      |
|            | In <b>Network</b> the BeoLink Gateway is set up to the network it is connected to.       | Project Setup Zones                             | Systems Resources Ma             | acros Interfaces Tools - | Configuration - Help                 |
| Hostname   |                                                                                          | Setup                                           | Network settings                 |                          |                                      |
|            | The <b>Hostname</b> is the name of the BeoLink Gateway as it is found in the LAN         | Nelwork<br>Date & Time<br>Integration Protocols | Hostname                         | blgw                     |                                      |
|            | Note: The <b>Hostname</b> must always be a single word,                                  |                                                 |                                  | DHCP enabled             |                                      |
|            | consisting of a combination of: capital letters, small                                   |                                                 | Address                          | 192.168.1.10             |                                      |
|            | letters and digits.                                                                      |                                                 | Mask                             | 255 255 255 0            | ]                                    |
| DHCP       |                                                                                          |                                                 | DNS Server                       | 192.168.1.1              |                                      |
|            | Per factory default DHCP is enabled, marked as $\boxed{V}$ .                             |                                                 | Gateway                          | 192.168.1.1              | 1                                    |
|            | check mark $$ in the check box $\square$ next to DHCP<br>enabled.                        |                                                 |                                  | Apply                    |                                      |
|            | It is recommended to reserve an IP-address in the                                        |                                                 |                                  |                          |                                      |
|            | router or use a static IP-address if DHCP is disabled.                                   | BeoLink Gateway v1.1.0.18251                    |                                  | System                   | connection status: BeoLink KNX - EIB |
| Address    | If the DHCP is disabled in the router, the IP-address mu                                 | st be entered manually i                        | n the <b>Address</b> field. D    | efault IP-address is 19  | 02.168.1.10.                         |
| Mask       |                                                                                          |                                                 |                                  |                          |                                      |
|            | Settings must be according to the same settings in the                                   | router for the Network                          | Link. Typical value: 255         | 5.255.255.0.             |                                      |
| DNS Server |                                                                                          |                                                 |                                  |                          |                                      |
|            | Settings must be according to the same settings in the                                   | router for the Network                          | Link. Example: 192.16            | 8.1.1 or an external se  | erver IP address.                    |
| Gateway    | Settings must be according to the same settings in the                                   | router for the Network                          | Link Example <sup>,</sup> 192-16 | 8 1 1                    |                                      |
| Ammlu      | settings must be according to the same settings in the                                   |                                                 | Entre Example: 152.100           |                          |                                      |
| Арріу      | The above settings must be applied by pressing the Ap                                    | ply button.                                     |                                  |                          |                                      |

| ate & Time                  |                                       | Project Setup Zones Svi       | stems Resources Macros Interfaces       | Tools -                                        | Configuration + Help                                                                                                    |
|-----------------------------|---------------------------------------|-------------------------------|-----------------------------------------|------------------------------------------------|----------------------------------------------------------------------------------------------------|
|                             | Correct time setting is important     |                               | anne i chiadanaase minister i mistoaase | (Addition)                                     |                                                                                                    |
|                             | for the monitoring of events,         | Setup                         | Date & time settings                    |                                                |                                                                                                    |
|                             | astronomic clock events and for       | Network                       | Date                                    | 2015 2 25 Set                                  |                                                                                                    |
|                             | time stamping the error log.          | Date & Time                   |                                         |                                                |                                                                                                    |
|                             | The system will work even if the      |                               | Time                                    | 9 0 45 Set                                     |                                                                                                    |
|                             | time setting is not correct.          |                               |                                         |                                                |                                                                                                    |
|                             | The date and time settings can        |                               | Disab                                   | sle automatic synchronization to set clock mai | nonly                                                                                                    |
|                             | be synchronized with universal        |                               |                                         | CF Supphrapize from internet                   |                                                                                                    |
|                             | time servers (recommended) if         |                               |                                         | M Synchronize from internet                    |                                                                                                    |
|                             | the BeoLink Gateway has access        |                               | Timezone                                | Europe/Copenhagen Cur                          | rrent offset from UTC 1                                                                                                    |
|                             | to the Internet. Else date and        |                               |                                         |                                                |                                                                                                    |
|                             | time can be set manually.             |                               | Location settings (Astronomical Clo     | ck)                                            |                                                                                                    |
| Date                        |                                       |                               | Latitude                                | 55.4                                           |                                                                                                    |
|                             | Settings for year, month and day      |                               |                                         |                                                |                                                                                                    |
|                             | are entered and then press Set .      |                               | Longitude                               | 12.35                                          |                                                                                                    |
| Time                        |                                       |                               |                                         |                                                |                                                                                                    |
|                             | Settings for hours, minutes and       | Real Job Catavariat 4.0 40004 |                                         |                                                | Providence and a state of the state of the s |
|                             | seconds are entered and then          | DeoLink Galeway VI.1.0.16251  |                                         |                                                | System connection status Beolini, KNX- EID                                                                                                    |
|                             | press Set .                           |                               |                                         |                                                |                                                                                                    |
| Synchronize from internet   |                                       |                               |                                         |                                                |                                                                                                    |
| 5                           | Synchronizing with an external time   | e server by setting the chec  | k mark √. Remove the check n            | nark to disable the synch                      | ronization with the time                                                                                                    |
|                             | server.                               |                               |                                         |                                                |                                                                                                    |
| Time zone                   |                                       |                               |                                         |                                                |                                                                                                    |
|                             | Setting for the time zone is chosen   | from the drop down list. C    | hoices are made based on an a           | ppropriate match of 'Cor                       | ntinent'/'City'.                                                                                                    |
| Location settings (Astronor | mical Clock)                          |                               |                                         |                                                |                                                                                                    |
|                             | The Location settings are used by the | ne BeoLink Gateway to calo    | culate, e.g. sunrise and sunset.        | Events can then be set re                      | lative to this.                                                                                                    |
|                             | Latitude and longitude are the setti  | ngs for the astronomic cloc   | :k.                                     |                                                |                                                                                                    |
|                             | The settings are in decimal degrees   | . Values are entered in the   | format 'degrees.minutes'. Seco          | nds are only used to rour                      | nd the minute-value.                                                                                                    |
|                             | Positive values are for North and Ea  | st.                           |                                         |                                                |                                                                                                    |
|                             | Negative values are for South and V   | West.                         |                                         |                                                |                                                                                                    |
|                             |                                       |                               |                                         |                                                |                                                                                                    |

| Integration Protocol - over Ethe | ernet                               | Project <b>Setup</b> Zones Sys | ems Resources Maci   | ros Interfaces     | Tools -                       | Configuration +                   | Help      |
|----------------------------------|-------------------------------------|--------------------------------|----------------------|--------------------|-------------------------------|-----------------------------------|-----------|
|                                  | The Home Integration                |                                |                      |                    |                               |                                   |           |
|                                  | Protocol - Over Ethernet            | Sotup                          | Home Integration Pro | otocol             |                               |                                   |           |
|                                  | (upper part of the page) is         | Setup                          |                      |                    |                               |                                   |           |
|                                  | intended for later use.             | Network Date & Time            | Over ethernet        |                    |                               |                                   |           |
|                                  |                                     | Integration Protocols          |                      | TCP port           | 9100                          |                                   |           |
|                                  | The MasterLink Gateway              |                                |                      |                    | Enable                        |                                   |           |
|                                  | Protocol - Over Ethernet            |                                |                      |                    |                               |                                   |           |
|                                  | (lower part of the page) makes it   |                                |                      |                    |                               |                                   |           |
|                                  | possible for hand held devices      |                                | MasterLink Gateway   | protocol for backw | vard compatibility with MLGWP |                                   |           |
|                                  | and home automation                 |                                | Over ethernet        |                    |                               |                                   |           |
|                                  | controllers (other devices) to      |                                | over ethernet        | TCD port           | 9000                          |                                   |           |
|                                  | interact with the Beol ink          |                                |                      | TCP por            | 5000                          |                                   |           |
|                                  | Gateway                             |                                |                      |                    | Requires authentication       |                                   |           |
|                                  | The Integration protocol can be     |                                |                      |                    | Enable                        |                                   |           |
|                                  | enabled on the local network        |                                |                      |                    |                               |                                   |           |
|                                  | (Ethernet) as well as on the        |                                | Over R S232          |                    |                               |                                   |           |
|                                  | RS232 port                          |                                |                      | USB serial adapter |                               |                                   |           |
|                                  | Notal To be able to use the         |                                |                      |                    |                               |                                   |           |
|                                  | Bool ink App the Integration        |                                |                      | Bit rate           | 9600 •                        |                                   |           |
|                                  | protocol must be enabled on the     |                                |                      |                    |                               |                                   |           |
|                                  | local notwork                       |                                |                      |                    |                               |                                   |           |
|                                  | local network.                      | BeoLink Gateway v1.1.0.18251   |                      |                    |                               | System connection status: BeoLink | KNX - EIB |
| TCP port                         |                                     |                                |                      |                    |                               |                                   |           |
|                                  | For the LAN a TCP port must be all  | ocated. The default port is s  | 9000. Ports below    | 1024 are rese      | erved for standard TCP        | services.                         |           |
| Enabled                          |                                     |                                |                      |                    |                               |                                   |           |
|                                  | With a chockmark set in V Enable    | d the integration protocol     | TCP protocol over    | Ethorpot) is       | anablad                       |                                   |           |
|                                  |                                     |                                |                      | Ethernet) is e     | enableu.                      |                                   |           |
| Requires authentication          |                                     |                                |                      |                    |                               |                                   |           |
|                                  | Authentication is optional.         |                                |                      |                    |                               |                                   |           |
|                                  | Authentication is required if √ Ena | abled is chosen and if the 🗗   | / Requires authe     | entication is      | chosen.                       |                                   |           |
|                                  | Consequently user name and passv    | word must be given when c      | onnecting to each    | system.            |                               |                                   |           |
| Disabled                         |                                     |                                |                      |                    |                               |                                   |           |
| DISADIEU                         | It could be performed to disable    | the function if a controllar   | connected to the P   | lool ink Cator     | Nov door not curport          | authantication                    |           |
|                                  |                                     |                                | Connected to the B   | eolink Galev       | way uses not support a        |                                   |           |
|                                  |                                     |                                |                      |                    |                               |                                   |           |

Integration Protocol - over RS232

The Integration Protocol - Over RS232 (lower part of the page). The USB to RS232 converter cable, also used for connecting to the Bang & Olufsen ServiceTool, can be used to connect each system using the RS232 protocol.

A bit rate must be selected.

Select between the following bit rates: 9600 bps, 19200 bps, 38400 bps, 57600 bps, and 115200 bps.

The RS232 connection does not require authentication.

### BANG & OLUFSEN

#### Zones

Areas and zones

|                        | Areas are indicated by text on a grey background in the left                                                                                                    | Project Setup Zones Sys      | stems Resources Macros Interfaces | Tools -                                                                                                    | Configuration -        | Help      |
|------------------------|----------------------------------------------------------------------------------------------------|------------------------------|-----------------------------------|----------------------------------------------------------------------------------------------------|------------------------|-----------|
|                        | column.                                                                                                    | Areas & Zones                | Zone settings                     |                                                                                                    |                        | Delete    |
| Adding areas and zones | Zones that are subdividing the<br>areas are indicated by text on a<br>white background in the left<br>column.<br>Areas are added using the<br>Add new area control. When<br>adding an area, a name for this<br>can be stated. | Areas & Zones                | Nam<br>Arei<br>Icor               | a       Cinema         a       Floor 1         ★       ●         ★       ●         ★       ●         ★       ●         ★       ●         ★       ●         ★       ●         ★       ●         ★       ●         ★       ●         ★       ●         ●       ★         ●       ★         ●       ★         ●       ★         ●       ★         ●       ★         ●       ★         ●       ★         ●       ★         ●       ★         ●       ★         ●       ★         ●       ★         ●       ★         ●       ★         ●       ★         ●       ★         ●       ★         ●       ★         ●       ★         ●       ★         ●       ★         ●       ★         ●       ★         ●       ★ |                        |           |
|                        | An area can be deleted by activating the <b>x</b> -sign in the greyed area-boxes and renamed by activating the <b>2</b> -tool.                                                                                                |                              |                                   | <b>→</b> <sup>★</sup> <sup>●</sup> <sup>●</sup> <sup>●</sup> <sup>↓</sup> <sup>↓</sup> <sup>↓</sup> <sup>↓</sup> <sup>↓</sup> <sup>↓</sup> <sup>↓</sup> <sup>↓</sup> <sup>↓</sup> <sup>↓</sup>                                                                                                    |                        |           |
|                        | Zones are added to the areas by activating the<br>+ -sign in the greyed area-boxes.<br>In the <b>Zone settings</b> window the                                                                                                 | BeoLink Gateway v1 1.0 18251 | • 5 1 H 1                         | System cor                                                                                                    | nection status BeoLink | KNX - EIB |

zone can be given a name entered in the **Name** field and the **Area** it shall belong to can be chosen from the drop down list. An icon can be assigned that will be visible in the user interfaces, for easy recognition.

A 'zone' selected from the structure can be deleted by activating the **Delete** button. Systems and resources in a zone that shall be deleted must be rearranged or removed.

## BANG & OLUFSEN

| 'Global' area and 'global' zone |                                                                                                    |
|---------------------------------|----------------------------------------------------------------------------------------------------|
|                                 | 'Global' area has its own 'Global' zone that is a special zone. 'Global' area/'global' zone is the placeholder for systems (see page 28) and their<br>resources (see page 30) that apply to the entire house (recommended; although systems may be placed in areas/zones as desired.<br>Likewise macros that act on several zones at a time such as 'Party mode', 'Welcome' and 'Good Night' may all be added to the 'Global' zone; see<br>page 33.<br>The 'global' zone cannot be deleted and cannot be assigned and icon; see page 27. |
| Zone Settings                   |                                                                                                    |
| Name                            |                                                                                                    |
|                                 | Name of zone. In BeoLink Gateway a zone can be one or more rooms in the house or even part of a room, e.g. : living room, kitchen, bedroom.<br>The <b>Name</b> is stated as desired.                                                                                                    |
| Area                            |                                                                                                    |
|                                 | Name of area. An <b>Area</b> can be subdivided in one or more zones. Areas are used as structural elements e.g. when handling big installations.<br>An area could be: house, guest house, floor levels in house, courtyard, summer house etc.                                                                                                    |
|                                 | By choosing another Area from the drop down list, the marked zone will be moved to that area.                                                                                                    |
| lcon                            |                                                                                                    |
| -<br>-                          | When adding a new zone:<br>A 'Zone' can be found quickly by typing into the 'Filter' box.<br>A 'Zone' can be assigned an 'Icon' (see illustration), which will be visible on the user interfaces together with the<br>name the zone is given. It is also possible to rename, remove or move a 'Zone' to another 'Area'.<br>When a zone is chosen, the icon selected to be assigned the zone is marked with a yellow labelled background.<br>A 'Global' zone' can only be renamed.                                                        |
| Delete                          | The Delete button is seen when a zone is marked and activating the Delete button will delete the zone.                                                                                                    |

### BANG & OLUFSEN

#### Systems

System settings

Select + to add a new home Systems Resources Interfaces Tools Configuration -Project automation system from the global / BeoLink drop down list. A System may be Go to system help Delete Systems - Driver name, BeoLink added in a specific area/zone Filter when it only serves functions Settings Floor 1 / Cinema there, else if a system serves Floor 1 / Kitchen more zones it may be added to Name BeoLink the 'global' area/'global' zone. Floor 1 / Living Room ~ global/global Zone Any of the supported systems Floor 2 / Bath Room can be added, except internal Floor 2 / Child toom systems, which only appear once BeoSound 5 Floor 2 / Sleeping Room in the installation, such as BeoSound5 host global / global BeoLink and Virtual Resources that are added by default; see KNX - EIB Virtual Resources page 30). BeoLink Gateway v1.1.0.18251 System connection status BeoLink KNX - EIB When selecting a system added

The systems settings is for setting-up systems connected to BeoLink Gateway. BeoLink systems and Home Automation systems are 'systems'.

to one zone, it is possible to select another zone in the **Zone** drop down list, by which the system is moved to that zone. A system can also be rename and the configuration and connection settings can also be changed.

Systems are assigned to zones by the installer. Systems are invisible in the user interfaces.

#### BeoSound 5 host

When a BeoSound 5 is part of the system setup, the IP-address for this must be entered in the BeoSound 5 host entry field

#### System status icons

For each system installed, a text string icon is shown in the bottom of the screen (e.g. KXCEES). The status of each system is indicated by a colour of the background of the text string icon. Green = Online; Orange = Connecting; Red = Error; Grey = Synchronizing. This gives a quick status indication on each system. Moving the mouse pointer to each icon displays a pop-up message. If a system cannot connect, the system logs should be checked for information about the problem.

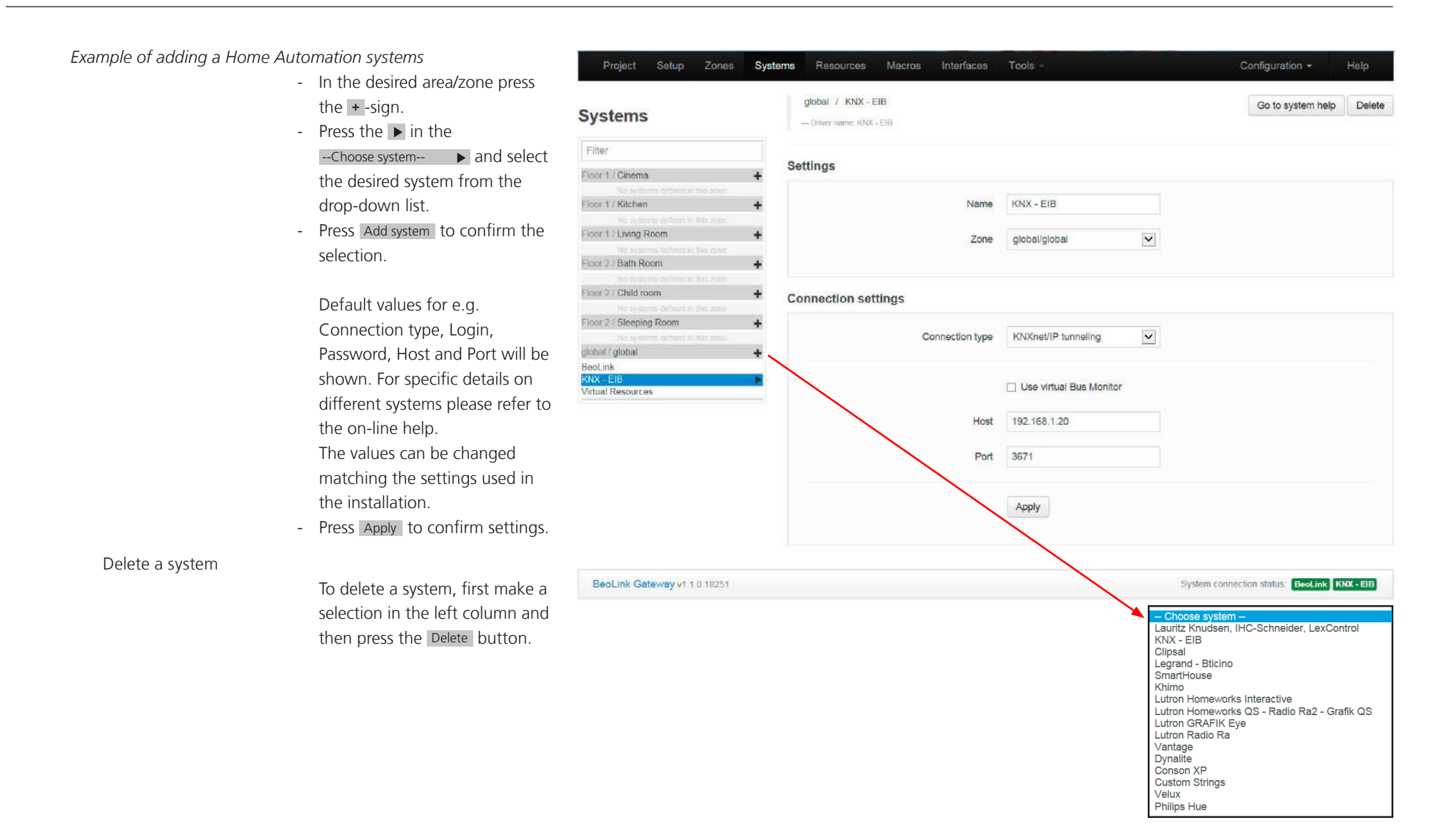

| Resources            |                                                                         |                                                           |                                                 |                                      |                                                      |                                         |                      |
|----------------------|-------------------------------------------------------------------------|-----------------------------------------------------------|-------------------------------------------------|--------------------------------------|------------------------------------------------------|-----------------------------------------|----------------------|
|                      | Resources are provided from the sy buttons, sensors); Virtual resources | ystems installed: BeoLink sy<br>s (programmed resources e | stem (A/V products a<br>.g. related to a butto. | and its connecte<br>n on a user inte | d sources); - Home Autor<br>rface or based on an eve | mation system(s)<br>nt, e.g. tempera    | ) (e.g.<br>iture and |
|                      | sunset) and systems themselves (e.                                      | .g. Web-cam).                                             |                                                 |                                      |                                                      |                                         |                      |
|                      | In the Resources page the resource                                      | es related to the installed H                             | ome Automation sys                              | tem and related                      | buttons (i.e. the compor                             | nents it comprise                       | es) can              |
|                      | be fetched by using the Capture fu                                      | nction or made manually. T                                | The Import resources fu                         | nction is import                     | ing preprogrammed reso                               | urces.                                  |                      |
| Resources in BeoLink |                                                                         |                                                           |                                                 |                                      |                                                      |                                         |                      |
|                      | The resources have the following<br>parameters:                         | Project Setup Zones S                                     | iystems <b>Resources</b> Macro                  | os Interfaces Too                    | ls -                                                 | Configuration -                         | Help                 |
| Zone                 |                                                                         | Resources by system                                       | Resources in BeoLink                            | ¢                                    |                                                      | Filter                                  |                      |
| Zone                 | The zone to which the resource                                          | They                                                      | Zone                                            | Name                                 | Туре                                                 | Address                                 |                      |
|                      | belongs - press Select zone 🗸                                           | global / global                                           | Floor 1/Cinema                                  | Avant 75                             | NetworkLink product (AV renderer)                    | 12345678                                | ×                    |
|                      | and select from drop down list.                                         | BeoLink KNX - EIB                                         | Floor 2/Sleeping Roo                            | BeoPlay V1-32                        | NetworkLink product (AV renderer)                    | 12345679                                | ×                    |
| Name                 |                                                                         |                                                           | Floor 1/Living Room                             | BeoVision 11-55                      | NetworkLink product (AV renderer)                    | 12345680                                | ×                    |
|                      | Enter a name (see page /) to<br>ease identification of the              |                                                           | Floor 1/Living Room                             | BeoSound Moment                      | NetworkLink product (AV renderer)                    | 12345681                                | ×                    |
|                      | resources.                                                              |                                                           | Floor 1/Kitchen                                 | BS 5 BM5                             | MasterLink product (AV renderer)                     | 12345690                                | ×                    |
| Туре                 |                                                                         |                                                           | - Select zone -                                 | Name                                 | - Select type -                                      |                                         | Add                  |
| 51                   | Select type from the drop down                                          |                                                           | Capture                                         |                                      |                                                      |                                         |                      |
|                      | list - press Select type 🗸 . The                                        |                                                           |                                                 |                                      |                                                      |                                         | /                    |
|                      | type of available resources                                             | BeoLink Gateway v1.1.0.18251                              |                                                 |                                      | System                                               | connection status BeoLink               | KNX - EIB            |
|                      | depends on the actual A/V                                               |                                                           |                                                 |                                      | Select zone<br>Floor 1/Cinema                        | - Select type<br>MasterLink product (AV | ( renderer)          |
|                      | product (BeoLink ressource types c                                      | an only be NetworkLink pr                                 | oduct or MasterLink                             | product).                            | Floor 1/Kitchen<br>Floor 1/Living Room               | NetworkLink product (A                  | V renderer)          |
| Address              |                                                                         |                                                           |                                                 |                                      | Floor 2/Child room<br>Floor 2/Sleeping Room          |                                         |                      |
|                      | Unique identification of a resource                                     | . The format depends on tl                                | he system. NL is the s                          | serial number ar                     | nd                                                   |                                         |                      |
|                      | ML is a unique (but hidden) ML De                                       | evice number.                                             | -                                               |                                      |                                                      |                                         |                      |
| Capture              |                                                                         |                                                           |                                                 |                                      |                                                      |                                         |                      |
| ,                    | An easy way to add resources is to                                      | use the capture function.                                 | This function is recon                          | nmended to be                        | used as often as possible                            | . Press Capture a                       | and then             |
|                      | activate various components by wl                                       | hich the BeoLink Gateway r                                | records these activitie                         | es as resources.                     | NL sources are captured a                            | and named auto                          | matically            |
|                      | and sources on ML devices must b                                        | e switched on manually an                                 | d must be named ma                              | anually.                             |                                                      |                                         |                      |
|                      | Resource selected from the capture                                      | e list are added automatica                               | lly to the table of def                         | fined resources.                     |                                                      |                                         |                      |
|                      | The capture functionality is suppor                                     | ted by most systems.                                      |                                                 |                                      |                                                      |                                         |                      |
|                      |                                                                         |                                                           |                                                 |                                      |                                                      |                                         |                      |

Home Automation System resources Systems Resources Macros Interfaces Tools Configuration -Resources in HA system The resources have the following Fliter **Resources in KNX - EIB** Resources by system parameters: Zone Address Name Type Filter Zone 0/1/5 Floor 1/Cinema Cinema Scene wall Button (BUTTON × giohal / global The zone to which the resource BeoLink Floor 1/Cinema Set Cinema Scene Boolean (\_KNX\_GROUP\_ADDRESS) 0/5/5 × belongs - press -- Select zone -- 🗸 Virtual Resources and select from drop down list. Floor 1/Kitchen 🗸 Leaving Home KNX Button (BUTTON 0/5/0 × ~ 0/5/1 global/global All Light OFF Boolean ( KNX GROUP ADDRESS) × Name Enter a name (see page 7) to Floor 2/Child roor V Night Light Dimmer (DIMMER) 0/2/0:0/2/1 × ease identification of the -- Select zone -- 🗸 -- Select type --Name Add resources. Capture Import resource Type Select type from the drop down BeoLink Gateway v1 1.0 18251 System connection status: BeoLink KNX - Ele list - press -- Select type -- 🗸. The type of available resources depends on the actual system, for instance: button, dimmer, Boolean (KNX GROUP ADDRESS) Floor 1/Cinema 1 Byte unsigned integer (\_KNX\_GROUP\_ADDRESS) Floor 1/Kitchen I Byte signed integer (\_KNX\_GROUP\_ADDRESS) Floor 1/Living Room shade etc. E.g. a standard button supports PRESS, HOLD and RELEASE actions plus a 2 Byte unsigned integer (\_KNX\_GROUP\_ADDRESS) 2 Byte signed integer (\_KNX\_GROUP\_ADDRESS) 3 bit controlled (\_KNX\_GROUP\_ADDRESS) Floor 2/Bath Room Floor 2/Child room status indication (e.g. an LED that can be On or Off). Floor 2/Sleeping Room Toggle (BUTTON) global/global Some systems can extend the standard button to provide extra features (see this in the Button (BUTTON) Dimmer without state (DIMMER) Dimmer (DIMMER) drop down list). The purpose of having standard resource types is that such common set of features are GPIO (GPIO) shared by the most supported systems. Address Unique identification of a resource. The format depends on the HA system - using various number scheme. Capture An easy way to add resources is to use the capture function. This function is recommended to be used as often as possible. Press Capture and then activate various components by which the BeoLink Gateway records these activities as resources. NL sources are captured and named automatically and sources on ML devices must be switched on manually and must be named manually. Resource selected from the capture list are added automatically to the table of defined resources. The capture functionality is supported by most systems. Import ressources Most HA systems can save a list of ressource settings, that by using the Import resources button can be imported in another installation.

Virtual resources

|                 | An example of a virtual resource is a button on the user interface                                  | Project Setup Zones                                        | Systems <b>Resources</b> Macro                    | os Interfaces Too        | ols -                                                                                                    | Configuration +                                                    | Help              |
|-----------------|----------------------------------------------------------------------------------------------------|------------------------------------------------------------|---------------------------------------------------|--------------------------|----------------------------------------------------------------------------------------------------|--------------------------------------------------------------------|-------------------|
|                 | (BeoLink App, TV overlay menu,                                                                      | Resources Husselam                                         | Resources in Virtual I                            | Resources                |                                                                                                    | Filter                                                             |                   |
|                 | Webpanel) e.g. a virtual button                                                                     | Cher                                                       | Zone                                              | Name                     | Туре                                                                                                    | Address                                                            |                   |
|                 | for cinema scene.                                                                                   | global / global                                            | Floor 1/Cinema                                    | Cinema Scene             | Virtual Button (BUTTON)                                                                                                    | 1                                                                  | ×                 |
|                 | Virtual Resources makes it                                                                          | BeoLink<br>KNX - EIB                                       | global/global 👻                                   | Leaving Home             | Virtual Button with led (BUTTON)                                                                                                    | 2                                                                  | ×                 |
|                 | possible to define buttons for                                                                      | VIENELIKOUNLES                                             | Floor 2/Child room                                | NL Button                | Virtual Button with led (BUTTON)                                                                                                    | 3                                                                  | ×                 |
|                 | systems, without implementing<br>these directly. The BeoLink App                                    |                                                            | - Select zone -                                   | Name                     | Select type -                                                                                                    |                                                                    | Add               |
|                 | currently uses virtual buttons for<br>displaying scene buttons                                      | BeoLink Gateway v1 1.0 18251                               |                                                   |                          | System o                                                                                                    | unnection status. BeoLin                                           | KNX - EIB         |
| User experience | Virtual Resources have no<br>functionality by themselves. Macro<br>resource, with events and commar | os (see page 33) must be d<br>nds in the systems.          | efined to link user act                           | ions on a virtua         | - Select zone -<br>Floor 1/Cinema<br>Floor 1/Litchen<br>Floor 1/Liting Room<br>Floor 2/Child room<br>Floor 2/Child room<br>Floor 2/Sleeping Room<br>global/global | - Select type -<br>Virtual Button (BUTT<br>Virtual Button with lea | DN)<br>  (BUTTON) |
| ·               | Virtual Resources can appear as a singlemented by combining a set c                                 | single functional entity on<br>of macros for all the neede | user interfaces, hiding<br>d actions on the butte | g the fact that i<br>on. | nternally in the BeoLink G                                                                                                    | ateway the reso                                                    | ource is          |
| Addressing      |                                                                                                    |                                                            |                                                   |                          |                                                                                                    |                                                                    |                   |

Virtual Resources have an address which is a unique number. The address is used by external controllers and applications to identify the resource. The number is defining the order of the buttons displayed in the user interface.

#### Macros

Macro Programming

The interaction between the devices connected to the BeoLink Gateway is defined by means of macros. A macro consists of a set of events and commands. When any of the events that are defined in a macro occur (e.g. a key press on a keypad; a Contro Command on a Bang & Olufser remote control etc.), the macro will be triggered. This means that the commands in the macro will be executed in order.

A macro is also assigned to area/ zone to which it belongs even if it handles activity outside the zone. Having macros assigned to

| Macro by zone                                              | Cin   | ema Scene                                    | on Floor 1/Cinema                                  | $\checkmark$  |   | Clone     | Remove | F   |
|------------------------------------------------------------|-------|----------------------------------------------|----------------------------------------------------|---------------|---|-----------|--------|-----|
| Filter                                                     | Eve   | ent                                          |                                                    |               |   |           |        |     |
| Fibor 1 / Cinema<br>Cinema Scene                           | + Flo | or 1/Cinema/BUTTON/Cine<br>ESS               | ema Scene/                                         |               |   |           | ß      | ł   |
| Floor 1 / Kitchen<br>Leaving Home<br>Floor 1 / Living Room | + Flo | or 1/Cinema/BUTTON/Cine<br>ESS               | ema Scene wall button/                             |               |   |           | ø      | 1   |
| Floor 27 Bath Room                                         | + Ad  | d event Capture                              |                                                    |               |   |           |        |     |
| Figure cost defined in this zone<br>Figure 2.1 Child room  | +     |                                              |                                                    |               |   |           |        |     |
| Night Light<br>Floor 2 / Sleeping Room                     | +     | Command                                      |                                                    |               |   | Wait (s/n | ns)    |     |
| No macros delineit in this sone<br>global / global         | + =   | Floor 1/Cinema/AV rend<br>Beo4 command ? Cor | lerer/Avant 75/<br>mmand=TV & Destination selector | -Video_source | ß | 0         | 0      | - + |
| Par Stoy                                                   | =     | Floor 1/Cinema/_KNX_0<br>SET ? VALUE=true    | GROUP_ADDRESS/Set Cinema So                        | ene/          | ß | 0         | 0      | t + |
|                                                            | =     | global/global/_KNX_GR<br>SET 7 VALUE=false   | OUP_ADDRESS/All Light OFF/                         |               | Ø | 0         | 0      | t - |
|                                                            |       |                                              |                                                    |               |   |           |        |     |

zones helps, when setting up user interfaces.

In the example shown for the cinema, a button exists in the room ('Cinema Scene wall button' captured in resources for the Cinema, as well as a virtual button ('Cinema Scene, created as a virtual resource).

| Add event   |                                                                                                    |
|-------------|----------------------------------------------------------------------------------------------------|
|             | The Add event button is used to add the two buttons (see above) that can be used to set the cinema scene. See "Resource Event" page 35.                                                                                                    |
| Capture     | When activating the Capture button and next activating the physical wall button and the virtual button on the user interface, there will be created the two events in the event-part of the display.                                                                                       |
| Add command | The Add command button is used to define the commands to be executed when either of the two buttons in the above example are pressed. With both events the 'Set Cinema Scene' resource in the home automation system is executed to avoid an endless loop. See "Resource Command" page 36. |

Set up BeoLink Gateway - Macros - Resource Event 35

## https://beoworld.org

| source Event    |                                                                                                    |                                                                                                    |                                |                                                                                                    |                                                                                                    |
|-----------------|----------------------------------------------------------------------------------------------------|----------------------------------------------------------------------------------------------------|--------------------------------|----------------------------------------------------------------------------------------------------|----------------------------------------------------------------------------------------------------|
|                 | When pressing the Add event button, see<br>page 33, the window expands, and<br>fields for the Resource Event are shown                                                                                                    | Add event selector                                                                                    | c                              | Generic 💿 Resource — System                                                                                                    | Any zone<br>Floor 1/Cinema<br>Floor 1/Kitchen<br>Floor 1/Living Room<br>Floor 2/Bath Room<br>Floor 2/Sileeping Room                                                                                                    |
|                 | and are filled in by making selections from<br>the drop down lists with each entry field.<br>The illustration is an example only, and<br>drop down lists may yang depending on the                                                                                                    | Filter by zone<br>Resource                                                                            | Floor 1/Cinema                 | - Choose resource<br>Floor 1/Cinema/Avant 75 (AV r<br>Floor 1/Cinema/Cinema Scene<br>Floor 1/Cinema/Set Cinema Scene<br>Floor 1/Cinema/Set Cinema Sc                                                                                                    | global/global<br>enderer)<br>(BUTTON)<br>wall button (BUTTON)<br>sene (_KNX_GROUP_ADDRESS)                                                                                                    |
|                 | choices made.                                                                                                    | Event                                                                                                 | Light                          |                                                                                                    | Choose event<br>All standby<br>Light<br>Control                                                                                                    |
| Defining Events | The list of events - for triggering a macro<br>- can be filled in manually, or selected from                                                                                                    | Command                                                                                               | STOP                           |                                                                                                    | Continue<br>Key release<br>Press                                                                                                    |
|                 | recent events.                                                                                                    |                                                                                                    | Cancel Add                     | STOP<br>ALL_STANDBY                                                                                                    | FUNCTION_17<br>FUNCTION_17<br>FUNCTION_18<br>FUNCTION_19<br>FUNCTION_2                                                                                                    |
|                 | <ul> <li>There are three types of events:</li> <li>o Generic o Ressource o System</li> <li>Resource events</li> <li>Resource events match a specific event on a set of the system events</li> <li>System events include calendar and astronom</li> <li>Generic events apply to a number similar events</li> </ul> | Add event Capture<br>specific resource.<br>nical clock events and system<br>nts throughout the house. | connectivity events.           | CIFFER_0_Digit_0<br>CIFFER_1_Digit_1<br>CIFFER_2_Digit_2<br>CIFFER_2_Digit_2<br>CIFFER_5_Digit_3<br>CIFFER_6_Digit_6<br>CIFFER_5_Digit_6<br>CIFFER_8_Digit_8<br>CIFFER_9_Digit_9<br>CINEMA_OFF<br>CINEMA_OFF<br>CINEMA_OFF<br>CINE_C_REWIND_Continue_G<br>CNTL_C_STEP_UP_Continue_I<br>CNTL_C_STEP_UP_Continue_Yello<br>CNTL_C_VIND_Continue_Yello<br>CNTL_PLAY<br>CNTL_PLAY                                           | FUNCTION_20<br>FUNCTION_21<br>FUNCTION_22<br>FUNCTION_23<br>FUNCTION_24<br>FUNCTION_25<br>FUNCTION_26<br>FUNCTION_27<br>FUNCTION_28<br>FUNCTION_29<br>FUNCTION_30<br>FUNCTION_30<br>FUNCTION_31<br>FUNCTION_32<br>FUNCTION_34<br>FUNCTION_35<br>FUNCTION_36             |
| Event coding    | Each event is represented by a code shown o zone/type/name.                                                                                                    | n each row of the events list                                                                         | . Event codes start with area/ | CNTL_STEP_DW_Red<br>CNTL_STEP_DW_Red<br>CNTL_STOP<br>CNTL_WIND_STOP<br>CONTINUE_Continue_<br>(other_keys)<br>CONTROL<br>CURSOR_DW<br>CURSOR_LEFT<br>CURSOR_RIGHT<br>CURSOR_RIGHT<br>CURSOR_UP<br>C_REWIND_Continue_step_D<br>C_STEP_DW_Continue_step_D<br>C_STEP_UP_Continue_step_UI<br>C_WIND_Continue_WIND<br>FUNCTION_10<br>FUNCTION_11<br>FUNCTION_112<br>FUNCTION_12<br>FUNCTION_13<br>FUNCTION_14<br>FUNCTION_15 | FUNCTION_37<br>FUNCTION_38<br>FUNCTION_39<br>FUNCTION_40<br>FUNCTION_40<br>FUNCTION_5<br>FUNCTION_6<br>FUNCTION_7<br>FUNCTION_9<br>GO_PLAY<br>KEY_RELEASE<br>LIGHT<br>MENU<br>RECORD<br>REC_RETURN_RETURN<br>REWID<br>SELECT_CURSO_SELECT<br>STANDBY<br>STEP_UP<br>STOP |

#### Resource Command

#### Resource Commands

When pressing the Add command button, see page 33, the window expands, and fields for the Resource command are shown and are filled in by making selections from the drop down lists with each entry field. The illustration is an example only, and drop down lists may vary depending on the choices made.

Commands are the actions executed when a macro is triggered. The list of commands is executed in order, and a delay can be set before each command as a combination of seconds and milliseconds. The list can be reordered by dragging the handles at the left of each row, or by clicking on the arrows on the far right of each row.

There are four types of commands: o Generic o Ressource o System o Macro

| Resource command |                |                             | 🔿 Generic 💿 Resource 🔇 | ) System 🚫 Macro                                                                                                    | Floor 1/Living Room<br>Floor 2/Bath Room<br>Floor 2/Child room<br>Floor 2/Sleeping Room<br>global/global |
|------------------|----------------|-----------------------------|------------------------|----------------------------------------------------------------------------------------------------|----------------------------------------------------------------------------------------------------|
|                  | Filter by zone | Floor 1/Cinema              | •                      |                                                                                                    | 3,                                                                                                    |
|                  | Resource       | Floor 1/Cinema/Set Cinema S | Y                      | Choose resource<br>Floor 1/Cinema/Avant 75 (<br>Floor 1/Cinema/Cinema So<br>Floor 1/Cinema/Cinema So<br>Floor 1/Cinema/Set Cinema | AV renderer)<br>cene (BUTTON)<br>cene wall button (BUTTON)<br>a Scene ( KNX GROUP ADD                    |
|                  | Command        | SET                         | -                      |                                                                                                    | Choose command                                                                                           |
|                  | VALUE          | True                        |                        |                                                                                                    | SET                                                                                                    |
|                  | WaitBefore     | 0 50                        | ms                     |                                                                                                    | False                                                                                                    |
|                  |                |                             |                        |                                                                                                    |                                                                                                    |

- Generic commands

Generic commands apply to any area or zone, with the possibility of selecting the same area or zone where the event was generated.

- Resource Commands

Resource Commands apply to a specific resource.

- System Commands
   System Commands act directly on the systems, which support them.
- Macro commands

Macro commands call other macros, or act on other macros.

Note: If the ressource is a Network Link product, and the command is a 'BeoRemote One Source Select' command , then the 'Network source' should be set to 'True' if the requested source is a network source (borrowed source).

| Actions on macros          |                                                                                                    |
|----------------------------|----------------------------------------------------------------------------------------------------|
|                            | A macro can contain delays between commands, and therefore take some time to complete. What happens if, that during the macro execution,             |
|                            | another related macro is called? Several commands act on macros:                                                                                     |
| -                          | FIRE: Call the macro, as if an event for that macro had happened. This is the default action.                                                        |
| -                          | CANCEL: Will stop executing an on going macro.                                                                                                    |
| -                          | COLLAPSE: Will execute remaining commands in a on-going macro, but with no delays between commands.                                                  |
|                            | Firing another macro makes it possibly to take advantage of existing functionality without having to maintain several copies inside different        |
|                            | macros. Although not recommenden, it is possible to make a loop where a macro calls itself as the last command, e.g. switching Off growth light      |
|                            | for plants; night and day temperature control etc. It is required to make a macro that stops such loops.                                             |
| Macro-considerations       |                                                                                                    |
|                            | As a macro execution can take some time due to delays between commands, it is important to take care of what could happen if another macro is        |
|                            | triggered during the execution - for instance if a macro called 'THEATER ON' (for setting- up a home theatre) takes more than one minute to execute. |
|                            | What will happen if this macro is called repeatedly? Will all commands start to overlap each other?                                                  |
|                            | What will happen if the THEATER OFF macro is called to switch the home theatre off during the set-up?                                                |
|                            | It is important to understand that a possible messy overlap of command executions from different macros may occur.                                   |
|                            | The possibility to cancel or collapse a macro being executed ensures that the ongoing macro will end immediately.                                    |
|                            | In the above mentioned example, the macro to switch the home theatre Off should first cancel the macro for setting-up the home theatre:              |
|                            | THEATER OFF macro commands:                                                                                                    |
|                            | 1. Cancel THEATER ON macro.                                                                                                    |
|                            | 2. Raise screen.                                                                                                    |
|                            | 3. Shut down projector.                                                                                                    |
|                            | 4. Switch BeoVision to STAND-BY.                                                                                                    |
|                            | 5. Etc.                                                                                                    |
| Orphan commands and events |                                                                                                    |
|                            | If commands and events are defined for a resource, and the resource is deleted or modified to another address, events and commands will become       |
|                            | orphan (without an associated resource)                                                                                                    |
|                            | Orphan events and commands will still be available, and refer to the original addressing of the resource                                             |
|                            | The macro screen will signal the presence of ornhan commands or events by colour coding and text in the macro beader                                 |
|                            | The macro screen will signal the presence of orphan commands of events by colour couling and text in the macro fleader.                              |
|                            |                                                                                                    |

| Generic programming |                                                           |                                       |                                                       |                                                          | Floor 1<br>Floor 2                         |
|---------------------|-----------------------------------------------------------|---------------------------------------|-------------------------------------------------------|----------------------------------------------------------|--------------------------------------------|
|                     | Standard events and commands apply to a                   | Add event selector                    |                                                       |                                                          | New area                                   |
|                     | single specific resource.                                 | Generic resource event selector       | 🛞 Generic 🔘 Researce 🔘 System                         |                                                          | Any zone<br>Zone that fired!               |
|                     | Generic programming makes it possible to                  |                                       |                                                       |                                                          | Cinema (4)<br>Kitchen (2)                  |
|                     | refer to a whole set of resources at once.                | Areas Any area                        |                                                       | Choose resource                                          |                                            |
|                     |                                                           | Zone Any zone ·                       |                                                       | AV renderer/Any AV renderer<br>AV renderer/Avant 75 (1)  | (4)                                        |
|                     | It is possible to specify:                                | незовке и тепаетелиции тепаете        |                                                       | AV renderer/BeoSound Mome<br>AV renderer/BeoVision 11-55 | ent (1)<br>(1)                             |
|                     | <ul> <li>A single command to mute all products</li> </ul> | Event Control .                       |                                                       | BUTTON/Any BUTTON (3)<br>BUTTON/Cinema Scene (1)         |                                            |
|                     | called BeoVision.                                         | Action                                |                                                       | BUTTON/Cinema Scene wall<br>BUTTON/Leaving Home KNX      | button (1)                                 |
|                     | - An event specification that matches any                 | Command Select an Option              |                                                       | _KNX_GROUP_ADDRESS/A<br>_KNX_GROUP_ADDRESS/S             | ny _KNX_GROUP_ADDRE<br>et Cinema Scene (1) |
|                     | button pressed that is called Light On.                   | Cancel                                |                                                       |                                                          | Choose event<br>All standby                |
|                     | This has the following advantages:                        |                                       |                                                       |                                                          | Light<br>Control                           |
|                     | A single macro can now substitute a lot of                | Add event Capture                     |                                                       |                                                          | Continue                                   |
|                     | macros proviously tailored for individual roso            | urces and the list of events and      |                                                       |                                                          | Key release                                |
|                     | macros previously tailored for individual reso            | urces and the list of events and      | Select an Option                                      |                                                          |                                            |
|                     | lt encourages a consistent setur throughout               | the installation                      |                                                       | CURSOR_RIGHT                                             | FUNCTION_30<br>FUNCTION_31                 |
|                     | - It encourages a consistent setup throughout             | the installation.                     | BACK<br>CIFFER 0 Digit 0                              | C_REWIND_Continue_REWIND<br>C_STEP_DW_Continue_step_D    | FUNCTION_32<br>FUNCTION_33                 |
|                     |                                                           |                                       | CIFFER_1_Digit_1<br>CIFFER_2_Digit_2                  | C_STEP_UP_Continue_step_UI<br>C_WIND_Continue_WIND       | FUNCTION_34<br>FUNCTION_35                 |
|                     | Note!                                                     |                                       | CIFFER 3 Digit 3<br>CIFFER 4 Digit 4                  | FUNCTION_1<br>FUNCTION_10                                | FUNCTION_36<br>FUNCTION_37                 |
|                     | Generic events and commands are matched                   | against all possible resources every  | CIFFER_5_Digit_5<br>CIFFER_6_Digit_6                  | FUNCTION_11<br>FUNCTION_12                               | FUNCTION_38<br>FUNCTION_39                 |
|                     | time an event occurs or a command is execu                | ted. If the name of a resource is     | CIFFER_7_Digit_7<br>CIFFER_8_Digit_8                  | FUNCTION_13<br>FUNCTION_14                               | FUNCTION_4                                 |
|                     | changed on a working configuration, the res               | ource will no longer match an         | CIFFER_9_Digit_9<br>CINEMA_OFF                        | FUNCTION_15<br>FUNCTION_16                               | FUNCTION_6                                 |
|                     | existing generic event or command. Therefor               | e it is important to be consistent    | CINEMA_ON<br>CNTL_C_REWIND_Continue_G                 | FUNCTION_17<br>FUNCTION_18                               | FUNCTION_8                                 |
|                     | when naming resources. It is also important               | to avoid to spoil functionality by    | CNTL_C_STEP_DW_Continue_<br>CNTL_C_STEP_UP_Continue_E | FUNCTION_19<br>FUNCTION_2                                | GO_PLAY<br>KEY_BELEASE                     |
|                     | renaming resources.                                       |                                       | CNTL_C_WIND_Continue_Yello<br>CNTL_PLAY               | FUNCTION_20<br>FUNCTION_21                               | LIGHT<br>MENU                              |
| Command coding      |                                                           |                                       | CNTL_REWIND_Green                                     | FUNCTION_22<br>FUNCTION_23                               | RECORD<br>REC RETURN RETUR                 |
| Command Couling     |                                                           | ented by a sade. The main             | CNTL_STEP_UP_Blue<br>CNTL_STOP                        | FUNCTION_25                                              | REWIND<br>SELECT Cursor SELEC              |
|                     | Command coding commands are also repres                   | ented by a code. The main             | CONTINUE_Continue_<br>(other_keys)                    | FUNCTION_27                                              | STANDBY<br>STEP_DW                         |
|                     | unerence is that there is a new type of selec             | for for matching the same area or     | CONTROL<br>CURSOR_DW                                  | FUNCTION_29<br>FUNCTION_3                                | STEP_UP<br>STOP                            |
|                     | zone as of the generating event.                          |                                       | CURSOR_LEFT                                           | FUNCTION_30                                              | WIND                                       |
|                     | A <u>command code</u> starting with \$area/\$zone/        | AV renderer/IV will act on all audio  |                                                       |                                                          |                                            |
|                     | and video renderers named 'TV' on the same                | e area where the event generated and  | a                                                     |                                                          |                                            |
|                     | command code starting with */*/AV rendere                 | r/TV can be used to work with all TVs | in                                                    |                                                          |                                            |
|                     | the house.                                                |                                       |                                                       |                                                          |                                            |

Generic Resource Command

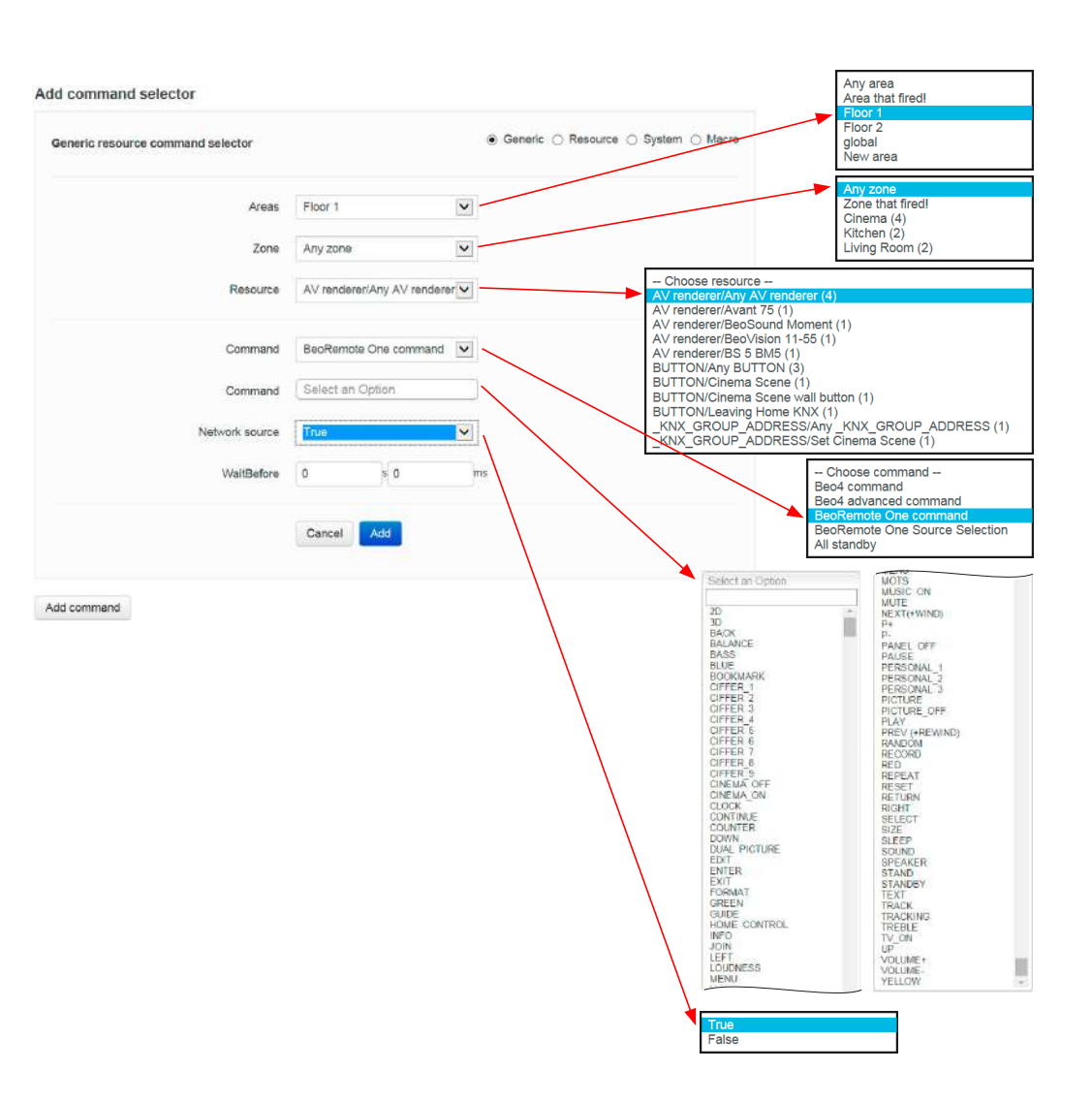

### BANG & OLUFSEN

#### Interfaces

This menu is for setting up users Project Resources Macros Interfaces Tools Help an user rights and setting up the user interfaces generated by the Change password for admin user Control interfaces BeoLink Gateway. Users Current password It is possible to configure the New password **B&O** Products Floor 1/Cinema/Avant 75 following features : Floor 1/Kitchen/BS 5 BM5 Confirm new password Floor 1/Living Room/BeoSound Moment - Users that can access the system Floor 1/Living Room/BeoVision 11-55 Floor 2/Sleeping Room/BeoPlay V1-32 Change password and restrictions. Cameras - Sources and features of A/V Floor 1/Cinema/New camera Zones setup products. Eloor 1/Cinema Floor 1/Kitchen - Access to IP cameras in the house. Floor 1/Living Room Hoor 2/Bath Room - Resources and macros that appear Floor 2/Ghild room Floor 2/Sleeping Roon in a zone. global/global Favourites Lists - Virtual resources that provide a Boxer Netflix friendly way of interacting with Tuneln some systems. - Lists with favourite TV channels BeoLink Gateway v1.1.0.18251 System connection status BeoLink KNX - EIB and radio stations.

The resources to be accessed via the user interfaces are configured in this section of the Interfaces page. The user interfaces are: the BeoLink App running on a mobile devices, overlay menus in the TVs, and the Webpanel accessed from a computer.

Configurations are synchronized in real time towards the Webpanel and the TV overlay menu. The synchronization with the BeoLink App is done when activating **Configuration** > **Save revision**.

#### Users - admin

The user named 'admin' is a user that exists per default and is meant for the technician/installer, who has access for setting-up BeoLink Gateway and is allowed to access all zones via WEB or a mobile interface.

#### Change password for admin user

It is possible to change the password only; per default it is 'admin'. Press the **admin** entry in the left column to change password; see illustration above.

| nttps:/ | /beowor | ld.org |
|---------|---------|--------|
|---------|---------|--------|

| Users - new user |                                                                                                    |                                                                                                    |                               |                 |                 |             |
|------------------|----------------------------------------------------------------------------------------------------|----------------------------------------------------------------------------------------------------|-------------------------------|-----------------|-----------------|-------------|
|                  | Adding a new user, press the + in the Users + .                                                                                                    | Project Setup Zones Sys                                                                                                    | tems Resources Macros Interfa | ces Tools -     | Configuration - | Help        |
| User properties  |                                                                                                    | Control interfaces                                                                                                    | User properties               |                 |                 | Remove user |
|                  | Configure the <b>User properties</b><br>by entering a name in the <b>Name</b><br>field and password in the<br><b>Password</b> field and select<br>options according to the | Users  admin  Users User1 B&O Products Floor 1/Cinema/Avant 75 Floor 1/Cinema/Avant 75 Floor 1/Living Room/BeoSound Moment |                               | ame New user >  | K               |             |
|                  | following:<br>- User management access:                                                                                                    | Floor 1/Living Room/Beo/Nson 11-55<br>Floor 2/Sleeping Room/BeoPlay V1-32<br>Cameras +<br>Floor 1/Cinema/New camera        | Pass                          | word            | Change password |             |
|                  | when selected, the user is                                                                                                    | Zones setup<br>Floor 1/Cinema<br>Floor 1/Kitchen                                                                           | Select zone access for user   |                 |                 |             |
|                  | user-rights. This option should be                                                                                                    | Floor 1/LVving Koom<br>Floor 2/Bath Room<br>Floor 2/Child room<br>Floor 2/Sleeping Room                                    |                               | All zone access |                 |             |
|                  | installation or a 'superuser' who                                                                                                    | Favountes Lists                                                                                                    |                               | Elenr 1/Cinema  |                 |             |

- 🗹 Controller: should normally be selected. Allows the user to access BeoLink Gateway via mobile devices (BeoLink App). When disabled, the only access is via the Webpanel.

Select zone access for user

- Finally choices should be made for **Select zone access for user**:

There can be selected All zone access or individual zones from the list presented. Changes can be made later.

### **BANG & OLUFSEN**

For A/V products there are som basic options and a source list that can be presented to the us

Select a product in the left column.

NetworkLink product: area/zone/product

- In the NetworkLink product: area/zone/product display-pa the following meta-data are shown: (With Master Link products:

NetworkLink is replaced by MasterLink in the above heading).

- Name: Possible to rename the product.
- Address: The serial number of the product.
- MLN: An unique integer in the range 1 to 240. Used by the BeoLink App and external

BeoLink Gateway v1.1.0.18251

controllers to identify the B&O products on the BeoLink Gateway.

#### Beo4 remote control

-  $\sqrt{3}$  Beo4 navigation button: With  $\sqrt{3}$  = Beo4 type 171x and  $\sqrt{3}$  = Beo4 type 162x by which the product is operated.

#### Product sources

For each product sources can be added, when relevant. By this the connected sources are made available to the user. For local and distributed sources on Network Link products it can be queried directly from the product by pressing the Synchronize sources with product button.

The information provided in the **Product source** display-part for each source is the following:

- Source: Actual button to press (IR command) for selecting the source. Note: Source texts/names varies depending on the remote control used. Beo4 sources are in the top part of the list, and scroll down the list to finde BeoRemote One texts/names.

| Users                                                                                                    | +                            |        | Name           | Avant 75               |       |                           |                    |                                |               |
|----------------------------------------------------------------------------------------------------|------------------------------|--------|----------------|------------------------|-------|---------------------------|--------------------|--------------------------------|---------------|
| admin O                                                                                                    |                              |        |                |                        |       |                           |                    |                                |               |
| New user                                                                                                    |                              |        | Address        | 12345678               |       |                           |                    |                                |               |
| DSGF1                                                                                                    |                              |        |                |                        |       |                           |                    |                                |               |
| Door 1/Cinema/August 75                                                                                                    |                              |        | 1.0.1          | 4                      |       |                           |                    |                                |               |
| Floor 1/Kitchen/BS 5 BM5                                                                                                    |                              |        | MUN            | 1                      |       |                           |                    |                                |               |
| Floor 1/Living Room/BeoSound Moment                                                                                                    |                              |        |                |                        |       |                           |                    |                                |               |
| Floor 1/Living Room/BeoVision 11-55                                                                                                    |                              |        |                | Beo4 navigation button |       |                           |                    |                                |               |
| Floor 2/Sleeping Room/BeoPlay V1-32                                                                                                    |                              |        |                |                        |       |                           |                    |                                |               |
| Cameras                                                                                                    | +                            |        |                |                        |       |                           |                    |                                |               |
|                                                                                                    |                              |        |                |                        |       |                           |                    |                                |               |
| Floor 1/Cinema/New camera                                                                                                    |                              |        |                |                        |       |                           |                    |                                |               |
| Floor 1/Cinema/New camera<br>Zones setup                                                                                                    |                              | 21     |                |                        |       |                           | Synchron           | ize sources with               | n nrodu       |
| Floor 1/Cinema/New camera<br>Zones setup<br>Floor 1/Cinema                                                                                                    | Product sources              | s      |                |                        |       |                           | Synchron           | ize sources with               | n produc      |
| Floor 1/Cinema/New camera<br>Zones setup<br>Floor 1/Cinema<br>Floor 1/Kitchen                                                                                                    | Product sources              | s      |                |                        | 1.000 |                           | Synchron           | ize sources with               | n produc      |
| Floor 1/Cinema/New camera<br>Zones setup<br>Floor 1/Cinema<br>Floor 1/Kichen<br>Floor 1/Living Room                                                                                                    | Product source               | s      | Name           | Dst                    | Link  | UI Type                   | Synchron           | ize sources with<br>Favourites | n produc      |
| Floor 1/Cinema/New camera<br>Zones setup<br>Floor 1/Cinema<br>Floor 1/Kitchen<br>Floor 1/Living Room<br>Floor 2/Bath Room                                                                                                    | Product source:              | s      | Name           | Dat                    | Link  | UI Type                   | Synchron           | ize sources with<br>Favourites | n produc      |
| Floor 1/Cinema/New camera<br>Zones setup<br>Floor 1/Cinema<br>Floor 1/Kitchen<br>Floor 1/Living Room<br>Floor 2/Bath Room<br>Floor 2/Child room<br>Floor 2/Child room                                                                                    | Product sources              | s      | Name           | Dst<br>[Auto]          | Link  | UI Type<br>DVD gen        | Synchron<br>eric 🔽 | Favourites                     | n produc      |
| Floo: 1/Cinema/New camera<br>Zones setup<br>Floo: 1/Cinema<br>Floo: 1/Cinema<br>Floo: 1/Citchen<br>Floo: 2/Bath Room<br>Floo: 2/Bath Room<br>Floo: 2/Steeping Room<br>ababiliohed                                                                        | Product source<br>Source     | s      | Name           | Dst [Auto]             | Link  | UI Type<br>DVD gen        | Synchron<br>eric 🔽 | Eavourites                     | n produc      |
| Floor 1/Cinema/New camera<br>Zones setup<br>Floor 1/Cinema<br>Floor 1/Cinema<br>Floor 2/Dath Room<br>Floor 2/Dath Room<br>Floor 2/Dath Room<br>Floor 2/Steeping Room<br>globaliglobal<br>Envantes Liste                                                  | Product sources              | s      | Name           | Det [Auto]             | Link  | UI Type<br>DVD gen        | Synchron<br>eric 💌 | Favourites                     | n produc      |
| Floor 1/Cinema/New camera<br>Zones setup<br>Floor 1/Cinema<br>Floor 1/Kitchen<br>Floor 1/Kitchen<br>Floor 2/Bath Room<br>Floor 2/Child Room<br>Floor 2/Child Room<br>Global/global<br>Floor 2/Steping Room<br>global/global<br>Favourites Lists<br>Boxer | Product source Source DVD TV | s<br>V | Name Name      | Dst [Auto]             | Link  | UI Type<br>DVD gen<br>DTV | Synchron<br>eric 🔽 | Favourites                     | n produc<br>× |
| Floor 1/Cinema/New camera<br>Zones setup<br>Floor 1/Cinema<br>Floor 1/Citchen<br>Floor 1/Citchen<br>Floor 2/Citta Room<br>Floor 2/Child room<br>Floor 2/Steeping Room<br>global/global<br>Favountas Lists<br>Boxor<br>Nettik                             | Product source Source DVD TV | s<br>V | Name Name Name | Dst [Auto]             | Link  | UI Type<br>DVD gen<br>DTV | Synchron<br>eric 💌 | Favourites None                | n produc<br>× |
| Floor 1/Cinema/New camera<br>Zones setup<br>Floor 1/Cinema<br>Floor 1/Cinema<br>Floor 1/Citchen<br>Floor 2/Bath Room<br>Floor 2/Bath Room<br>Floor 2/Sileoping Room<br>global/global<br>Favountes Lists<br>Boxor                                         | Product source Source DVD TV | s<br>V | Name Name Name | Dst [Auto]             | Link  | UI Type<br>DVD gen<br>DTV | Synchron<br>eric 💌 | Favourites                     | n prod        |

- Name: Optional label to show with the source. Max. 5 to 6 characters. Entering such optional label will replace the default source name. It is recommended to leave this field empty unless a specific description for this source is required (e.g. manufacturer name of set-top box or DTV service).
- **Dst**: Equivalent to the A/V button on Beo4, or the Destination field for BeoLink commands in macros. AUTO can be selected to retrieve the default setting for the source type. The setting can be modified if needed.
- Link:
  - With ML products:

If a link product has local sources, then a source with the same name from the Audio/Video masters are selected using the LINK Modifier. Also necessary for products in OPTION 4. Some BeoLink products do not support the modifier.

With NL products:

The LINK modifier checkbox should be checked  $\boxed{\sqrt{}}$ , if the source is a 'Network source'.

- **UI type**: Indication to the mobile application on what type of user interface is needed for operating the product. The type that suits the specific source best should be chosen.

CD cover browsing from BeoMaster 5 requires UI type set to: N.MUSIC.

- Favourite lists require: RADIO, N.RADIO, TV pr DTV.
- Favourites list: This makes it possible to select a favourite list defined in the Favourites section.

When all settings are made press the Add button and the product will be saved into the list of product sources.

Pressing the  $\times$  button will remove the source from the list.

HDMI matrix support

The BeoLink Gateway supports unconventional source selection commands where source selection is a sequence of more than one command. This applies when e.g. an Atlona matrix is used for video distribution.

Up to 32 HDMI matrix sources can be selected on the source drop-down menu.

The input format for the matrix controlled sources depends on the TV type and type of remote control as follows:

- Beo4 and Beo5:
  - ML TV: Matrix input 00 to 09 and 10 to 32
  - NL TV: Matrix input 1 to 9 and 10 to 32
- BeoRemote One:
  - Matrix input 1 to 9 and 10 to 16

Note! The mobile applications do not support source selection sequences other than matrix selection.

|                       | In this section the configuration                                                 |                                                                            |                                               |                               |                     | 11-20 |
|-----------------------|-----------------------------------------------------------------------------------|----------------------------------------------------------------------------|-----------------------------------------------|-------------------------------|---------------------|-------|
|                       | for several network campras can                                                   | Project Setup Zones Sys                                                    | tems Resources Macros interfaces              | Tools -                       | Configuration +     | He    |
|                       | he added                                                                          | 0                                                                          | Camera access                                 |                               |                     | Re    |
|                       | Adding a camoral pross the + in                                                   | Control Interfaces                                                         |                                               |                               |                     |       |
|                       | the Comerce                                                                       | Users +                                                                    | Name                                          | New camera                    |                     |       |
|                       |                                                                                   | admin O                                                                    | Zone                                          | Floor 1/Cinema                |                     |       |
| Remove a camera       |                                                                                   | User1<br>B&O Products                                                      | i. orr.                                       | The Point a                   |                     |       |
|                       | If a camera is to be removed                                                      | Floor 1/Cinema/Avant 75<br>Floor 1/Kitchen/BS 5 BM5                        | Base URL                                      | 192.168.1.27:80               |                     |       |
|                       | from the list, choose the camera                                                  | Floor 1/Living Room/BeoSound Moment<br>Floor 1/Living Room/BeoVision 11-55 | Username                                      | admin                         |                     |       |
|                       | in the left column and press the                                                  | Floor 2/Sleeping Room/BeoPlay V1-32<br>Cameras                             |                                               |                               |                     |       |
|                       | Remove button.                                                                    | Floor 1/Cinema/New camera                                                  | Password                                      | admin                         |                     |       |
| _                     |                                                                                   | Zones setup                                                                |                                               |                               |                     |       |
| Camera access         |                                                                                   | Floor 1/Cinema<br>Floor 1/Kitchen                                          |                                               |                               |                     | Des   |
|                       | Fill in data as follows:                                                          | Floor 1/Living Room<br>Floor 2/Bath Room                                   | Camera resources path                         |                               |                     | Ra    |
|                       | - The <b>Name</b> field is filled in with a                                       | Floor 2/Child room<br>Floor 2/Sleeping Room                                | Video & Images                                |                               |                     |       |
|                       | name that identifies the camera.                                                  | global/global                                                              | High resolution image                         | limade/ineg.cdi               |                     |       |
|                       | The name will be shown in the                                                     | Boxer                                                                      | rightesotator mage                            | Amage/peg.og                  |                     |       |
|                       | user interfaces.                                                                  | ЗКУ                                                                        | Low resolution image                          | /image/jpeg.cgi               |                     |       |
|                       | - In the drop down list for <b>Zone</b> ,                                         |                                                                            | High resolution miner                         | (miner co)                    |                     |       |
|                       | select the zone in which the                                                      |                                                                            | rightesolution hipeg                          | milledra                      |                     |       |
|                       | camera is placed.                                                                 |                                                                            | Low resolution mipeg                          | /mjpeg.cgi                    |                     |       |
|                       | - A Base URL (that is the URL +                                                   |                                                                            |                                               |                               |                     |       |
|                       | port No to get in contact to the                                                  |                                                                            | Pan commands                                  |                               |                     |       |
|                       | camera) to which all commands                                                     |                                                                            | Home path                                     |                               |                     |       |
|                       | will be appended must be                                                          |                                                                            | Pan left noth                                 |                               |                     |       |
|                       | provided The format may yary of                                                   | a http://102 168 1 27.80                                                   |                                               |                               |                     |       |
|                       | The entire of Lleen nerves and Dec                                                | y. http://192.108.1.57.80.                                                 |                                               |                               |                     |       |
|                       | - The optional User name and Pass                                                 | sword lields may be used to                                                | r basic HTTP authentication to a              | access the camera from the    | user interfaces.    |       |
| Camera resources path |                                                                                   |                                                                            |                                               |                               |                     |       |
|                       | Commands for obtaining Video 8                                                    | k Images both in high and lo                                               | w resolution must be provided                 | , e.g. mjpg/video.cgi for hig | gh resolution video | Э.    |
|                       | All the commands will be appende                                                  | ed to the base URL.                                                        |                                               |                               | 5                   |       |
|                       | Note: The two top lines regards in                                                | hages and the two lower line                                               | es regards video streaming                    |                               |                     |       |
|                       | All four lines must be filled in for y                                            | video streaming                                                            | s regards thee streaming.                     |                               |                     |       |
|                       | All four lines must be filled iff for                                             | naco sucurning.                                                            |                                               |                               |                     |       |
|                       | See tip in ReoWise > Link > Real                                                  | Link > Pool ink Catework                                                   |                                               |                               |                     |       |
|                       | See up in Beovvise > Link > Beol                                                  | LINK > BEOLINK GaleWay >                                                   | TIPS > Supported in cameras                   |                               |                     |       |
|                       | See tip in <b>BeoWise &gt; Link &gt; Beol</b><br>Note: The BeoLink Gateway is not | Link > BeoLink Gateway ><br>supporting the H.264 forma                     | TIPS > Supported IP cameras<br>at in cameras. |                               |                     |       |

Optional commands can be stated to control the camera if supported: **Pan commands**, **Tilt commands**, and **Zoom commands**. Note! Some browsers will not be able to work with HTTP authentication.

By pressing the Raw edit button a text representation of all the fields appears for setting camera resolutions and commands. It is possible to copy/ paste, edit in the favourite text editor.

It is possible to copy and paste the text when setting up other similar cameras and for each of these to adapt to the actual camera, e.g. adjust to the correct IP-address.

System connection status: BeoLink KNX - EIB

### BANG & OLUFSEN

Zone setup

In this section of the Interfaces page, for each zone it is possible to reorder, rename, and hide/ show the resources as they will be shown in the user interfaces.

Resources for area/zone

- (Reorder): For the resource to be moved in the list, place the cursor over the button, then click and hold the left-mouse button and then drag the resource until the line-marking is where the resource should be paced in order and let go the mouse button.
- Name: Possibility to rename the resource
- **Type**: The type of the resource is stated.

| Control interfaces                                                                                                    | Res | ources for Floor 1/Cinema |                                      |        |                                                                                                    |
|----------------------------------------------------------------------------------------------------|-----|---------------------------|--------------------------------------|--------|----------------------------------------------------------------------------------------------------|
| leave at                                                                                                    |     | Name                      | Туре                                 | Hidden | Options / Hints                                                                                                    |
| sderin O<br>Vew user<br>Sser1                                                                                                    | ÷   | Avant 75                  | AV renderer<br>(NetworkLink product) |        |                                                                                                    |
| B&D Products<br>Floor 1/Cinema/Avant 75<br>Floor 1/Kitchen/BS 5 BM5<br>Floor 1/Living Room/BeoSound Moment<br>Floor 1/Living Room/Beo/Vision 11-55                                                          | Ξ   | Cinema Scene              | BUTTON<br>(Virtual Button)           |        | Confirm Compact On camera view                                                                                                    |
| Floor 2/Sleeping Room/BeoPlay V1-32 Cameras Floor 1/Cinema/New camera Cones setup                                                                                                    | Ξ   | Cinema Scene              | MACRO                                | N      | Confirm Compact Compact Compa |
| Cori // Cinema     Cori // Kitchen     Cori // Kitchen     Cori // Kitchen     Cori // Living Room     Cori // Cinema     Cori // Cinema     Cori // Cinema     Cori // Cinema Room     Cori // Cinema Room | ŧ   | Cinema Scene wall button  | BUTTON<br>(Button)                   |        | Confirm<br>Compact<br>On camera view                                                                                                    |
| global/global<br>Favourites Lists                                                                                                    | Ξ   | Set Cinema Scene          | _KNX_GROUP_ADDRESS<br>(Boolean)      |        |                                                                                                    |

- **Hidden**:  $\sqrt{}$  = Hidden and  $\boxed{}$  = Shown in user interface.

- **Options / Hints**: For macros and buttons that are visible on the user interfaces the following options are available:

BeoLink Gateway vt.1 0 18251

- **Confirm**: When a checkmark is set in the checkbox and when a button pressed or a macro is triggered the action needs confirmation on a hand held device, e.g. pressing a Yes button to avoid unintended activation before the desired function is executed. This could be when an action should not take place unintended, e.g. activating 'Vacation mode'.
- Compact: When enabled a the button in the user interface will be shown in a half-width button. I.e. there is room for two buttons per line.
- On camera view: With 'On camera' enabled the half-width button will be shown next to the IP camera images in that zone on the user interface.

Favourites Lists

In this section of the Interfaces page favourite lists for TV channels as well as radio stations can be added. In the hand held devices the favourite channels/ stations are listed by name and logo if such is selected.

Adding a new favourites list, press the + in the Favourites Lists +. In the field in the top left of the display, enter the name of the source provide The Clone button (top right) is used to clone an existing source provider of favourites. An new one will show in the left column list - adding 'Clone of' to the name.

The **Remove** button is used to remove a source provider of favourites chosen in the left column.

| Commands | global | options |  |
|----------|--------|---------|--|

For each favourite list a global End command and a global Delay - that will affect each favourite command - can be set.

- End command: The end command is added at the end of each favourite command sequence and can be either NONE, PLAY or SELECT.
- Delay: The global delay is a delay value added between all digits and between digits and the end command for each favourite command.

#### List of favourites

For each listed TV channel/radio station the following information should be provided:

- Caption: A short description for the favourite. The caption will be filled in automatically when the logo picker is used. If edited it will remain unmodified. The caption will appear in the user interface.

| Control interfa            | aces       | Bo  | Ker                 |             |          |      | Clone                                                                                                    |
|----------------------------|------------|-----|---------------------|-------------|----------|------|----------------------------------------------------------------------------------------------------|
| 1000                       |            | Co  | mmands global optic | ons         |          |      |                                                                                                    |
| Josets<br>admin            | - T        |     |                     |             |          |      |                                                                                                    |
| New user                   |            |     |                     | End command | PLAY     | v    |                                                                                                    |
| User1                      |            |     |                     | End command | r wat    |      |                                                                                                    |
| B&O Products               |            |     |                     | 1223455     | Treasure | 1000 |                                                                                                    |
| Floor 1/Cinema/Avant 75    |            |     |                     | Delay       | 150ms    | ~    |                                                                                                    |
| Floor 1/Kitchen/BS 5 BM5   | und Momont |     |                     |             |          |      |                                                                                                    |
| Floor 1/Living Room/BeoVis | sion 11-55 |     |                     |             |          |      |                                                                                                    |
| Floor 2/Sleeping Room/Beo  | Play V1-32 |     |                     |             |          |      |                                                                                                    |
| Cameras                    | +          | Lis | t of favourites     |             |          |      |                                                                                                    |
| Floor 1/Cinema/New camer   | 2          |     | 1000000             |             |          | 1000 |                                                                                                    |
| Zones setup                |            |     | Caption             | Comm        | and      | Logo | URL                                                                                                    |
| Floor 1/Cinema             |            |     |                     |             |          |      |                                                                                                    |
| Floor 1/Living Room        |            | =   | DR1                 | 1           |          |      | http://mlgw.bang-olufsen.dk/Be                                                                                  |
| Floor 2/Bath Room          |            |     |                     |             |          |      |                                                                                                    |
| Floor 2/Child room         |            |     |                     |             |          | 3    | r                                                                                                    |
| Floor 2/Steeping Room      |            | =   | TV2 Danmark         | 5           |          |      | http://mlgw.bang-olufsen.dk/Be                                                                                  |
| Eevountes Lists            | +          |     |                     |             |          |      |                                                                                                    |
| Boxer                      |            |     |                     |             |          |      |                                                                                                    |
| Sky                        |            | =   | TV2 MidtVest        |             |          |      | http://migw.bang-olufsen.dk/Be                                                                                  |
|                            |            |     |                     |             |          |      | har and the second second second second second second second second second second second second second second s |
|                            |            |     |                     |             |          | 10   |                                                                                                    |
|                            |            |     |                     |             |          |      |                                                                                                    |
|                            |            |     |                     |             |          |      |                                                                                                    |
|                            |            |     |                     |             |          |      |                                                                                                    |
|                            |            |     |                     |             |          |      |                                                                                                    |

## BANG & OLUFSEN

- **Command**: The command that is executed when a logo is selected in the BeoLink App. See in Help for full explanation of combining elements in the command string. The command must be filled in manually.
- Logo: A logo can be fetched using the logopicker, see below, or by entering sufficient information in the URL field for the favourite. The logo will be shown in the user interfaces.
- URL: The full URL of the logo image to show. The URL must point out the valid image as it will be used periodically by the mobile application to retrieve the logo. The URL will be filled in automatically when the logo picker is used. The URL can be entered manually.

Logo picker

Note! The logo picker only works when an Internet connection is available. Press on a logo field.

The logo picker shows a pop-up window for selecting logos from the B&O repository, and shows up by clicking the logo. Available logos are shown in groups of 50. It is possible to search for a channel using the filter. A search string will immediately restrict the channels displayed to only the matching entries.

When a logo has been chosen the picker window will close and complete the URL path and command fields, and show the selected logo. The caption will also be updated, but not if it has been edited explicitly.

## BANG & OLUFSEN

Tools

| To access the Tool menus                                                                                                 | Project    | Setup       | Zones   | Systems | Resources | Macros | Interfaces | Tools / Monitor -                                               | Configuration +                  | Help      |
|----------------------------------------------------------------------------------------------------|------------|-------------|---------|---------|-----------|--------|------------|-----------------------------------------------------------------|----------------------------------|-----------|
| select 'Tools' in the menu bar.<br>A drop-down box with the<br>sub-menus will appear, and<br>any of the sub-menus can be |            |             |         |         |           |        |            | Monitor<br>Log<br>Service reports<br>Firmware<br>Logout (admin) |                                  |           |
| accessed.                                                                                                    | BeoLink Ga | steway v1.1 | 0.18251 |         |           |        |            |                                                                 | System connection status BeoLink | KNX - EIB |

#### Monitor

The 'Monitor Menu' shows a list of the 100 latest actions which have occurred - events, macros and commands.

The menu can be used for the following:

- To find the precise addressing of a specific component.

Configuration -Project Setup Zones Systems Resources Macros Interfaces Tools / Monitor Help Monitoring Fitter 15-02-25 10:54:02 Event fired global/global/SYSTEM/KNX - EIB/STATE\_UPDATE?CONNECTION=Error Show Macro Event Command Other 15-02-25 10:54:02 Event fired global/global/SYSTEM/KNX - EIB/STATE\_UPDATE?CONNECTION=Synchronizing space stop flow | escape clear screen BeoLink Gateway v1.1.0.18251 System connection status BeoLink KNX - EIB

If a keypad, a sensor, etc. is pressed on the Home Automation System, the event generated will be monitored by the tool.

- To check whether macros and the belonging commands are working as intended.

Note: The four 'show' buttons are per default active and can be deselected individually to specify the filtering.

Log

The 'System Log Menu' is able to show system messages concerning the interaction between the BeoLink Gateway and external devices connected, such as application errors and critical system errors.

The log menu can be used to:

- Verify the connection to external devices. Errors will be shown.
- Check of incoming BeoLink Gateway protocol connections.

The size of the system log is limited, which means that old messages will be deleted when new messages appear.

Note: The length of the log is limited to 10.000 lines, and when full, the oldest will disappear first.

| 5                                                                                                    | Filler                                   |
|----------------------------------------------------------------------------------------------------|------------------------------------------|
| Fed (d) 1030 15 (debug) server. KNX - EIB (2005), Try to query address. 0/2/1<br>Feb 21 33: 42 (debug) server. KNX - EIB (2005), Try to query address. 0/2/1<br>Feb 21 33: 47 (5 (debug) server. KNY - EIB (2005), Try to query address. 0/2/1<br>Feb 21 33: 46 (debug) server. KNY - GeEtxtenahlygServer<br>Feb 25 13: 48: 04 (debug) server. KNY - BeE (2006), Try to query address. 0/2/1<br>Feb 25 13: 48: 04 (debug) server. KNX - EIB (2006), Try to query address. 0/2/1<br>Feb 25 13: 48: 04 (debug) server. KNX - EIB (2006), Try to query address. 0/2/1<br>Feb 25 13: 49: 04 (debug) server. KNX - EIB (2006), Try to query address. 0/2/1<br>Feb 25 13: 49: 04 (debug) server. KNX - EIB (2006), Try to query address. 0/2/1<br>Feb 25 13: 49: 04 (debug) server. KNX - EIB (2006), Try to query address. 0/2/1<br>Feb 25 13: 49: 04 (debug) server. KNX - EIB (2006), Try to query address. 0/2/1<br>Feb 25 13: 49: 04 (debug) server. KNX - EIB (2006), Try to query address. 0/2/1<br>Feb 25 13: 49: 04 (debug) server. KNX - EIB (2006), Try to query address. 0/2/1<br>Feb 25 13: 49: 04 (debug) server. KNX - EIB (2006), Try to query address. 0/2/1<br>Feb 25 13: 49: 04 (debug) server. KNX - EIB (2006), Try to query address. 0/2/1<br>Feb 25 13: 49: 05 (debug) server. KNY - EIB (2006), Try to query address. 0/2/1<br>Feb 25 13: 49: 05 (debug) server. KNY - EIB (2006), Try to query address. 0/2/1<br>Feb 25 13: 49: 05 (debug) server. KNY - EIB (2006), Try to query address. 0/2/1<br>Feb 25 13: 05: 07 (debug) server. KNY - EIB (2007), Try to query address. 0/2/1<br>Feb 25 13: 05: 07 (debug) server. KNY - EIB (2007), Try to query address. 0/2/1<br>Feb 25 13: 05: 07 (debug) server. KNY - EIB (2007), Try to query address. 0/2/1<br>Feb 25 13: 05: 07 (debug) server. KNY - EIB (2007), Try to query address. 0/2/1<br>Feb 25: 13: 05: 06: 06: 08: 07: 07: 07: 06: 05: 06: 06: 07: 06: 05: 06: 07: 06: 07: 06: 07: 06: 06: 06: 06: 07: 06: 06: 06: 06: 06: 06: 06: 06: 06: 06 | Applied from 1 (2010) a start our reserv |
| Mar 2 12 54:06 [debug] server: KNX - EIB (2608) Try to query address: 0/2/1                                                                                                    |                                          |

Service Reports

If a hardware or software error is experienced it is possible to create a service report using this four step easy- to-use report tool. Follow the instructions:

- 1 If possible reproduce the problem experienced else go to next step.
- 2 Press the Download service report button.
- 3 Copy the entire text in the text-box in the step 3 instruction and copy into an e-mail. Fill in the individual lines re. product and set-up information. Also observations about the experienced problem may be added.

Copy the downloaded service report from step 2 into the e-mail as an attached file.

4 When the e-mail is completed, send it to the e-mail-address stated in the step 4 instruction:

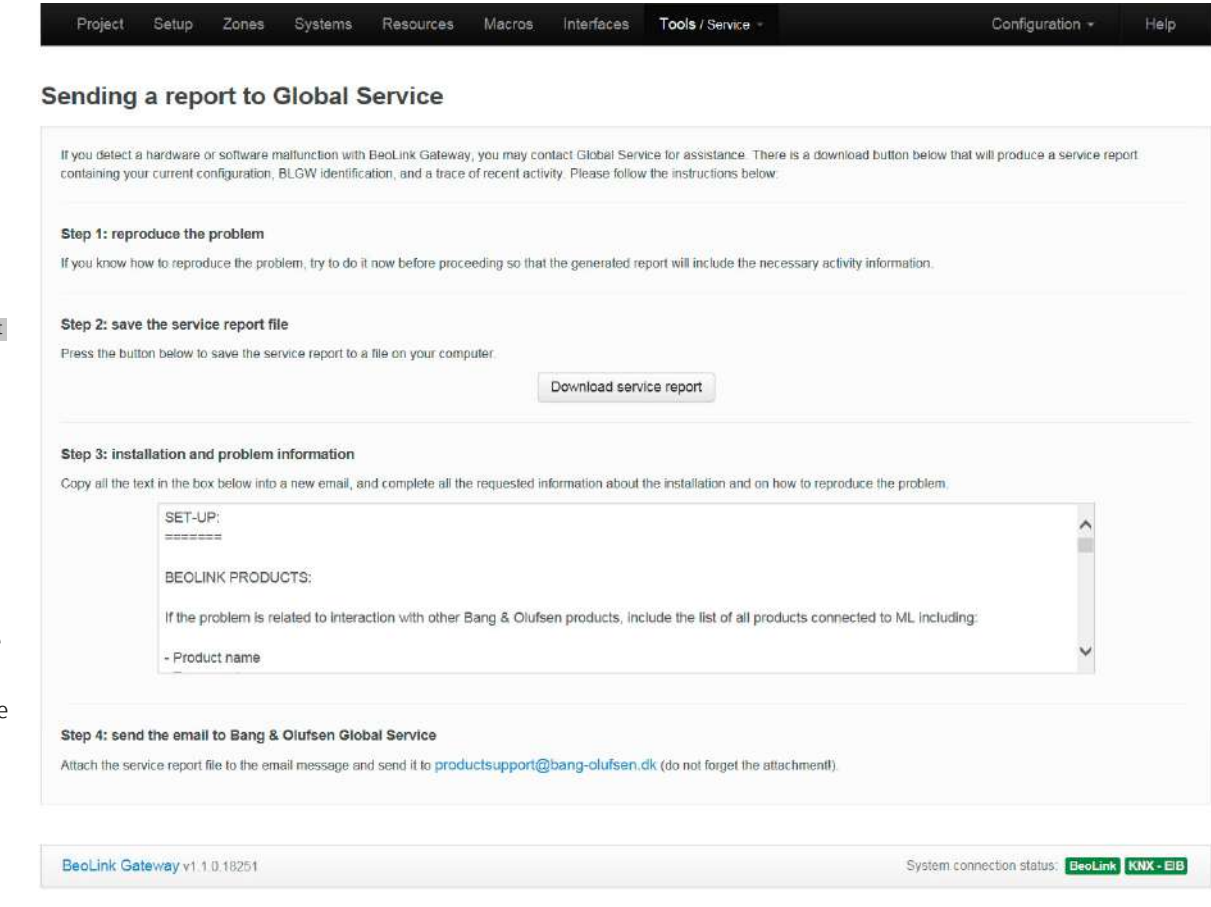

productsupport@bang-olufsen.dk.

| Firmware       |                                                                                                    |                                                                                                    |                                             |
|----------------|----------------------------------------------------------------------------------------------------|----------------------------------------------------------------------------------------------------|---------------------------------------------|
|                | This menu is for updating<br><b>software</b> .<br>There are three ways to                                                                                                   | Project Setup Zones Systems Resources Macros Interfaces Tools / Firmware -                                                                                                    | Configuration + Help                        |
|                | <ul> <li>update software:</li> <li>Manually via computer.</li> <li>Online updating via the<br/>Internet.</li> <li>Via the ServiceTool.</li> </ul>                           | Menual update Upgrade from file: Browse                                                                                                    |                                             |
| Manual update  |                                                                                                    | Online update Press button below to check for latest version.                                                                                                    |                                             |
|                | <ul> <li>Press the Choose file and<br/>browse to the file on the<br/>computer and open this, by<br/>which it will automatically be<br/>downloaded to the BeoLink</li> </ul> | Check for latest version Start online update BeoLink Geteway v1.1.0.18251                                                                                                    | System connection status: BeoLink KNX - EIB |
|                | Gateway and it takes effect immediately.                                                                                                    |                                                                                                    |                                             |
| Online update  |                                                                                                    |                                                                                                    |                                             |
|                | <ul> <li>Ensure the router used with th</li> <li>Press the Check for lastes version b</li> <li>Press the Start online update and</li> </ul>                                 | e BeoLink Gateway is connected to the Internet.<br>outton and the latest official SW will be displayed.<br>the displayed SW version will be downloaded to the BeoLink Gateway and it takes ef | fect immediately.                           |
| ServiceTool    |                                                                                                    |                                                                                                    |                                             |
|                | Connect the BeoLink Gateway                                                                                                    | to the ServicTool computer and follow instructions in the ServiceTool; page 17.                                                                                                    |                                             |
| Logout (admin) | By pressing the menu-point in                                                                                                    | the Tools drop down menu list with the title Logout (admin), the administrator will l                                                                                                    | be logged out!                              |

| Configuration |                                    |                                                         |                                                |                                             |
|---------------|------------------------------------|---------------------------------------------------------|------------------------------------------------|---------------------------------------------|
|               | To access the Configuration        | Project Setup Zones Systems Resource                    | es Macros Interfaces Tools -                   | Configuration - Help                        |
|               | tools select 'Configuration' in    |                                                         |                                                | Save revision                               |
|               | the menu bar. A drop-down          |                                                         |                                                | Load from file                              |
|               | list with the sub-menus will       |                                                         |                                                | Download to file                            |
|               | appear, and any of the sub-        |                                                         |                                                | Revision history                            |
|               | menus can be accessed.             |                                                         |                                                |                                             |
|               |                                    | BeoLink Gateway v1 1.0.18251                            |                                                | System connection status: BeoLink KNX - EIB |
| Save revision |                                    |                                                         |                                                |                                             |
|               | Saving a revision means            | Project Setup Zones Systems Resourc                     | es Macros Interfaces <b>Tools</b> / Firmware - | Configuration - Help                        |
|               | saving the current                 |                                                         |                                                |                                             |
|               | configuration internally in the    | Descripti                                               | ion: Save Cance                                | ×                                           |
|               | BeoLink Gateway.                   |                                                         |                                                |                                             |
|               | In the <b>Description</b> entry    |                                                         |                                                |                                             |
|               | field, at tag can be entered,      | Beol ink Gateway vt 1 0 18251                           |                                                | System connection status: BeoLink KNX - EIB |
|               | which will be added to a           |                                                         |                                                |                                             |
|               | revision label having the file-nar | ne with the following syntax:                           |                                                |                                             |
|               | rnn I Jan 25, 2015 08:55:37 PM     | l <tag>.</tag>                                          |                                                |                                             |
|               | where n is a revision number       |                                                         |                                                |                                             |
|               | Such savings are useful when ch    | hanges have been made to the configur                   | ation. The saved revision is available in t    | he Revision history list where it is        |
|               | placed in the bottom of the list   | (see page 57) and from where it can be                  | e restored                                     |                                             |
|               | The current configuration is say   | ed internally in the Beol ink Gateway wh                | pen the Save button is pressed. By this :      | the recent autosaved file (see below)       |
|               | will be discarded                  | ed internally in the beolink Gateway wi                 | button is pressed. By this t                   | the recent autosaved life (see below)       |
|               | will be discarded.                 |                                                         |                                                |                                             |
|               | Up to ten revisions of the config  | juration can be saved.                                  |                                                |                                             |
|               | If a manually Save revision is n   | ot made the recent autosaved file will b                | e the recent saved configuration.              |                                             |
|               |                                    |                                                         |                                                |                                             |
| Autosave      |                                    |                                                         |                                                |                                             |
|               | When configuration of the Beol     | Link Gateway takes place and the opera                  | tor has not saved the configuration by a       | a manual Save revision action, the          |
|               | configuration will be saved ever   | y 5 <sup>th</sup> minute if configuration activities ar | e ongoing - since last time autosave too       | ok place.                                   |
|               | If configurations are made and l   | eft unsaved and the BeoLink Gateway is                  | s idle for more than 30 seconds, autosa        | ve will also take place.                    |
|               | These files are added to the Rev   | ision history list and marked with the ta               | g: 'Auto save'; see page 57.                   |                                             |
|               | When the autosaved configurat      | ion is newer than the manually made Sa                  | ave revision and in case power is failing      | g or any other malfunctioning of the        |
|               | system occurs, the BeoLink Gate    | eway will - when restarted - get use of t               | he autosaved configuration file.               | , ,                                         |
|               |                                    | - 5                                                     | 5                                              |                                             |

Load from file

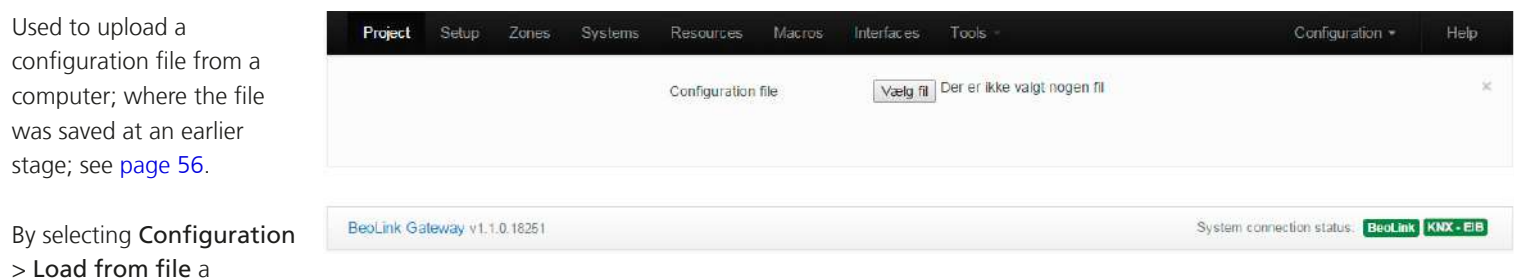

configuration file can be

uploaded into the BeoLink Gateway. The uploaded configuration will become active immediately and substitute the current configuration.

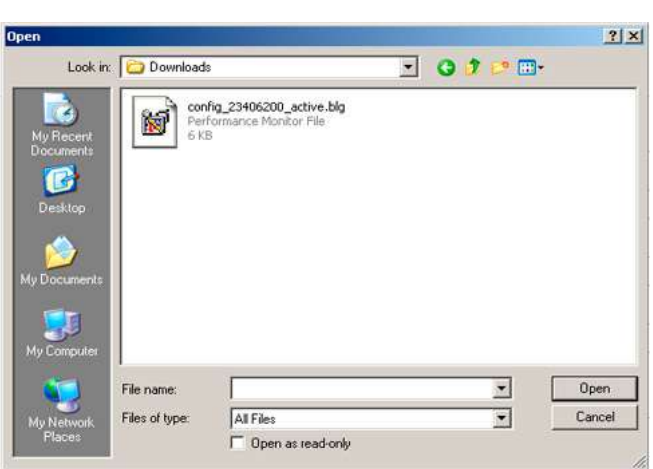

## BANG & OLUFSEN

Download to file

Used to save revision of the configuration to a computer.

By selecting **Configuration** > **Download to file** the current configuration will be downloaded to a computer.

It is recommended to use this method to take a copy of the configuration on a computer or save to another storage media when an installation is finished.

It can be useful to have such a configuration file as a reference if a problem should occur or as a back-up if the BeoLink Gateway should be defective.

Revision history

| The BeoLink Gateway keeps    | Project Setup Zones          | Systems Resources | Macros Interfaces Tools - |                            | Configuration -       | Help      |
|------------------------------|------------------------------|-------------------|---------------------------|----------------------------|-----------------------|-----------|
| a record of the latest ten   |                              |                   |                           | S                          | ave revision          | 1         |
| configuration revisions.     |                              |                   |                           | Le                         | oad from file         |           |
| A new revision can be saved  |                              |                   |                           | D                          | ownload to file       |           |
| and marked with relevant     |                              |                   | LOAD PREVIOUS REVISIO     | ns R                       | evision history 🔸     |           |
| tag information by selecting |                              |                   | r84   Oct 27, 2010 4:1    | 19:36 PM   tredje          |                       | 1         |
| Configuration > Save         |                              |                   | r85   Oct 27, 2010 4 1    | 19:44 PM   quatro          |                       |           |
| revision; see page 54.       |                              |                   | r86   Oct 27, 2010 4 2    | 20:00 PM   stjerne         |                       |           |
| Autosaved configurations     |                              |                   | r90   Oct 27, 2010 4 3    | 31:18 PM   8               |                       |           |
|                              |                              |                   | r91   Oct 27, 2010 4.3    | 32:05 PM   nine            |                       |           |
| are listed in the Revision   | BeoLink Gateway v1.1.0.18251 |                   | r92   Oct 27, 2010 4:3    | 32:51 PM   10 conne        | action status: BeoLin | IK KNX-EB |
| history and is marked with   |                              |                   | r93   Oct 27, 2010 4 3    | 33:05 PM   næste           |                       |           |
| the tag: 'Auto save'         |                              |                   | r105   Oct 28, 2010 1     | 0:36:06 AM   ChannelChoice |                       |           |
| the tay. Auto save .         |                              |                   | r145   Feb 25, 2015 9     | 41:11 AM   KNX addr        |                       |           |
|                              |                              |                   | r160   Feb 27, 2015 1     | 0:29:04 AM   Auto save     |                       |           |

Reloading a saved revision

To access any of the ten

saved revisions or the auto-save configuration select **Configuration** > **Revision history** and choose the saved revision desired. When selected the file will be copied into the current configuration. It will become active immediately and it will be saved as a new auto-save configuration.

| Connection specifications             |                                                                                                    |                                                 |
|---------------------------------------|----------------------------------------------------------------------------------------------------|-------------------------------------------------|
| Mains inlet                           | <b>S8 socket: To see the different types of mains leads,</b><br>Live<br>Neutral                                                                                                    | see exploded view in the Retail Ordering System |
| Network Link - Ethernet 10/100 Mbit/s | RJ45 socket, IEEE 802.3-2008; IEEE 802.3-2008Pin 1TD+/RD+Pin 2TD-/RD-Pin 3RD+/TD+Pin 4TerminatePin 5TerminatePin 6RD-/TD-Pin 7TerminatePin 8TerminateShieldGND                                                                                                    | Data GND<br>12345678 (chassis)                  |
| USB (RS232)                           | USB A (2.0) +5 VDC ±5%, 0 to 500 mA; used for USB<br>Pin 1 +5 V (V Bus)<br>Pin 2 Data –<br>Pin 3 Data +<br>Pin 4 GND<br>Shield GND                                                                                                    | RS232 adapter cable                             |
| MASTER LINK – RJ45                    | RJ45 socketPin 1Data - $-0.4V \pm 0.1V$ Pin 2Data + $+0.4V \pm 0.1V$ Pin 3- Supply voltage -7V to -15V (in St By -3V to -15V)Pin 4Looped to MASTERLINK - MLPin 5Looped to MASTERLINK - MLPin 6+ Supply voltage +7V to +15V (in St By +3V to +15V)Pin 7Looped to MASTERLINK - MLPin 8Looped to MASTERLINK - MLPin 8Looped to MASTERLINK - MLShieldData GND | Data GND<br>12345678 (chassis)                  |

MASTER LINK – ML

#### ML socket

| Pin 1  | Data – –0.4V ±0.1V                                           |       | ٦ |
|--------|--------------------------------------------------------------|-------|---|
| Pin 2  | Data + +0.4V ±0.1V                                           | 01 -  |   |
| Pin 3  | N.C.                                                         | 03 -  | + |
| Pin 4  | N.C.                                                         | 04 -  | 1 |
| Pin 5  | NC                                                           | 06 -  |   |
| Pin 6  | NC                                                           | 07 -  | + |
| Din 7  | N.C.                                                         | 08 -  | 1 |
|        | N.C.                                                         | 010 - | 4 |
| Pin 8  | N.C.                                                         | 011-  | + |
| Pin 9  | N.C.                                                         | 012 - | + |
| Pin 10 | N.C.                                                         | 013 - | 1 |
| Pin 11 | - Supply voltage $-7V$ to $-15V$ (in St By $-3V$ to $-15V$ ) | 015 - | + |
| Pin 12 | + Supply voltage +7V to +15V (in St By +3V to +15V)          | 016 - |   |
| Pin 13 | Looped to MASTERLINK - RJ45                                  |       |   |
| Pin 14 | Looped to MASTERLINK - RJ45                                  |       |   |
| Pin 15 | Looped to MASTERLINK - RJ45                                  |       |   |
| Pin 16 | Looped to MASTERLINK - RJ45                                  |       |   |
|        |                                                              |       |   |

Shield Data GND

## BANG & OLUFSEN

### Index

## А

| Accessing                                                                               |                         |
|-----------------------------------------------------------------------------------------|-------------------------|
| - BeoLink Gateway                                                                       | 19                      |
| - directly                                                                              | 19                      |
| - in DHCP mode                                                                          | 19                      |
| - in static IP address mode                                                             | 19                      |
| Accessing the web interface                                                             | 20                      |
| Actions on macros                                                                       | 37                      |
| Add command                                                                             |                         |
|                                                                                         |                         |
| - macro                                                                                 | 34                      |
| - macro<br>Area                                                                         | 34<br>5                 |
| - macro<br>Area<br>- definition                                                         | 34<br>5<br>5            |
| - macro<br>Area<br>- definition<br>Areas                                                | 34<br>5<br>5            |
| - macro<br>Area<br>- definition<br>Areas<br>- adding                                    | 34<br>5<br>5            |
| - macro<br>Area<br>- definition<br>Areas<br>- adding<br>Area/zone                       | 34<br>5<br>5<br>26<br>5 |
| - macro<br>Area<br>- definition<br>Areas<br>- adding<br>Area/zone<br>Astronomical Clock | 34<br>5<br>26<br>5<br>5 |

## В

| Beo442         |
|----------------|
| BeoLink system |
| - definition6  |
| B&O products   |
| - interfaces42 |

## С

| Cable connections18 |  |
|---------------------|--|
| Cameras45           |  |
| Capture             |  |
| - events/macros34   |  |
| - ressources        |  |
| Colours             |  |

#### Command

| - definition              | 8  |
|---------------------------|----|
| - Generic Resource        | 39 |
| Concept                   | 4  |
| Configuration             | 54 |
| - Download to file        | 56 |
| - Load from file          | 55 |
| - Revision history        | 57 |
| - save revision           | 54 |
| Connection panel          | 11 |
| Connection specifications | 58 |
| Connections types         | 13 |
| Contact information       |    |
| - installer               | 5  |

## D

| Date & Time23                 | 8 |
|-------------------------------|---|
| - synchronize from internet23 | 2 |
| DHCP                          | 2 |
| Download to file              |   |
| - configuration56             | 5 |
| Dynamic IP-address12          | 2 |

#### Е

| Ethernet            | 13  |
|---------------------|-----|
| Event               |     |
| - definition        | . 8 |
| - Generic Ressource | 38  |
|                     |     |

#### F

| Factory default  | 12 |
|------------------|----|
| Favourites Lists | 48 |
| Firmware         | 53 |
| First time login | 20 |
| Fixed IP-address | 12 |
| Forgotten        |    |
| - IP address     | 19 |

| Functions         |    |
|-------------------|----|
| - by Setup button | 12 |
|                   |    |

## G

| Generic Resource Command3 | 9 |
|---------------------------|---|
| Generic Resource Event3   | 8 |
| Global area2              | 7 |
| - definition              | 5 |
| Global' area2             | 7 |
| 'global' area/'global'    | 5 |
| Global zone2              | 7 |
| - definition              | 5 |

## Н

| HDMI matrix support44   | 4 |
|-------------------------|---|
| Home Automation systems |   |
| - definition            | 6 |
| - systems supported1    | 6 |
| Hostname2               | 2 |
|                         |   |

| Icon                 | 27 |
|----------------------|----|
| - status colours     |    |
| Installer            | 5  |
| Integration Protocol | 24 |
| - over ethernet      | 24 |
| - over RS232         | 25 |
| Interfaces           | 40 |
| - B&O products       | 42 |
| - Cameras            | 45 |
| - definition         | 9  |
| - Favourites Lists   |    |
| - Zone setup         |    |
| IP address           |    |
| - forgotten          |    |
| IP-address           |    |
| - by DHCP            |    |

| - dynamic12         |
|---------------------|
| - fixed12           |
| 1                   |
|                     |
| LED                 |
| - indications12     |
| Load from file      |
| - configuration55   |
| Location settings23 |
| Log51               |
| Login20             |
| Logo                |
| - radio stations49  |
| - TV channels49     |
| Logo picker49       |
| Logout53            |

### Μ

| Macro              |    |
|--------------------|----|
| - Actions          | 37 |
| - Add command      | 34 |
| - considerations   | 37 |
| - definition       | 8  |
| - Resource Command | 36 |
| - Resource Event   | 35 |
| Macros             | 33 |
| Mains socket       | 11 |
| Master Link        |    |
| - connection       | 11 |
| Matrix support     | 44 |
| Monitor            | 50 |
| Mounting           |    |
| - rack             | 14 |
| - shelf            | 15 |
| - wall             | 15 |
|                    |    |

## BANG & OLUFSEN

## Network Link

| INCLIVOIR LINK   |    |
|------------------|----|
| - connection     | 11 |
| Network settings | 22 |
| New user         | 41 |

## 0

| One remote                 | 4  |
|----------------------------|----|
| One touch                  | 4  |
| Orphan commands and events | 37 |

## P

| Password           |               |
|--------------------|---------------|
| - change           | 40            |
| - reset to default | 12            |
| Product sources    | 42            |
| Project            | 5 <b>,</b> 21 |

## R

| Reset password to default | .12  |  |
|---------------------------|------|--|
| Resource Command          | .36  |  |
| Resource Event            | .35  |  |
| Resources                 |      |  |
| - BeoLink                 | .30  |  |
| Ressource                 |      |  |
| - definition              | 7    |  |
| Ressources                |      |  |
| - Home Automation System  | .31  |  |
| - Virtual resources       | .32  |  |
| Revision history          | . 57 |  |
| RS2321                    |      |  |
|                           |      |  |

### S

| Service Report | 52 |
|----------------|----|
| ServiceTool    | 17 |
| SETUP          | 20 |

| Setup                      | 22 |
|----------------------------|----|
| - Date & Time              | 23 |
| - Integration Protocol     | 24 |
| - Network                  | 22 |
| Setup button               | 11 |
| - Functions                |    |
| Set up the BeoLink Gateway | 21 |
| Shelf placement            |    |
| Software                   | 53 |
| Source                     |    |
| - products                 |    |
| Sources                    |    |
| - via matrix               |    |
| Status colours             |    |
| - icons                    |    |
| Synchronize from internet  |    |
| - date & time              | 23 |
| System                     |    |
| - definition               | 6  |
| - icons                    |    |
| Systems                    |    |
|                            |    |

### Т

| TCP port24            | 4 |
|-----------------------|---|
| Tools50               | 0 |
| - Firmware5           | 3 |
| - Log5                | 1 |
| - Logout5             | 3 |
| - Monitor50           | 0 |
| - Service Report52    | 2 |
| - Software5           | 3 |
| Types of connections1 | 3 |

## U

USB (RS232)

- connection .....11

| USB/RS23213        |
|--------------------|
| User Interfaces    |
| - definition9      |
| Users - admin40    |
| Users - new user41 |

### V

| Virtual Ressource         |
|---------------------------|
| - definition7             |
| Virtual Ressource systems |
| - definition6             |

### W

| Wall mount | ing | 15 |
|------------|-----|----|
| Webpanel . |     | 20 |

### Ζ

| Zone5         |
|---------------|
| - definition5 |
| - icon27      |
| Zones         |
| - adding26    |
| Zone setup47  |

## BANG & OLUFSEN

### Table of Contents

| Introduction                                         | 2  |
|------------------------------------------------------|----|
| How to use this installation guide                   | 3  |
| Concept                                              | 4  |
| Terminology                                          | 5  |
| Connection panel                                     | 11 |
| LED indications                                      | 12 |
| Installation overview                                | 13 |
| Mounting                                             | 14 |
| Home Automation systems supported - connection types | 16 |
| ServiceTool                                          | 17 |
| Cable connections                                    | 18 |
| Accessing the BeoLink Gateway                        | 19 |
| Set up the BeoLink Gateway                           | 21 |
| Connection specifications                            | 58 |
| Index                                                | 60 |
| Table of Contents                                    | 62 |

| Introduction                                         |
|------------------------------------------------------|
| How to use this installation guide                   |
| Concept                                              |
| Terminology                                          |
| Connection panel                                     |
| LED indications                                      |
| Installation overview                                |
| Mounting                                             |
| Home Automation systems supported - connection types |
| ServiceTool                                          |
| Cable connections                                    |
| Accessing the BeoLink Gateway                        |
| Setup of BeoLink Gateway                             |
| Connection specifications                            |
| Index                                                |